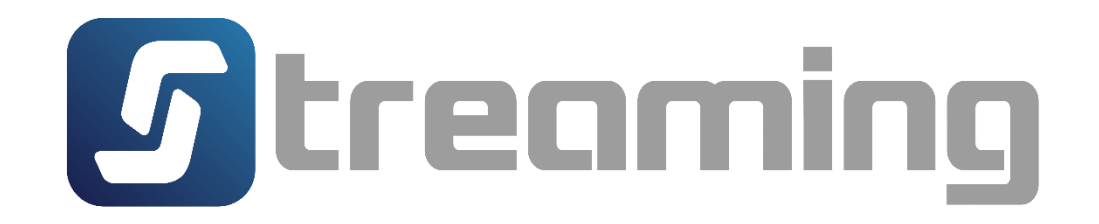

# คู่มือโปรแกรม Streaming for PC (เวอร์ชั่นใหม่)

| Vesrion | History                                        |
|---------|------------------------------------------------|
| 1.0     | Initial : Market, Portfolio Quote, Place Order |

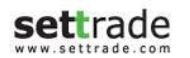

# สารบัญ

| แนะนำก่อนการใช้งานโปรแกรม Streaming                              | 3  |
|------------------------------------------------------------------|----|
| Menu : Market                                                    | 4  |
| Menu : Market (คำอธิบาย)                                         | 5  |
| Menu : Market (คำอธิบาย) ประกอบด้วย 10 ส่วน ดังนี้               | 6  |
| Menu : Portfolio                                                 | 12 |
| Menu : Portfolio (คำอธิบาย)                                      | 13 |
| Menu : Portfolio (คำอธิบาย) ประกอบด้วย 8 ส่วน ดังนี้             | 14 |
| Menu : Quote                                                     | 18 |
| Menu : Quote (คำอธิบาย)                                          | 19 |
| Menu : Quote (คำอธิบาย) ประกอบด้วย 8 ส่วน ดังนี้                 | 20 |
| Detail : Place Order Zone สำหรับการส่งคำสั่งซื้อขายหุ้น/อนุพันธ์ | 23 |
| Place Order Zone จะแบ่งออกได้เป็น 3 ส่วน ดังนี้                  | 24 |

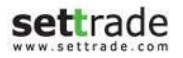

#### แนะนำก่อนการใช้งานโปรแกรม Streaming

# เครื่องคอมพิวเตอร์

- Web Browser : Google Chrome version 52 ขึ้นไป และ Internet Explorer version 11
- สามารถเชื่อมต่อ Internet ได้
- จอคอมพิวเตอร์ที่ขนาดหน้าจอ Resolution :

<u>\*\*แนะนำ\*\*</u> หน้าจอเป็นแบบ Wide Screen = 1366\*768 และ Normal Screen ขนาด 1280\*1024

- Login เข้าใช้งาน โดยใช้ Username และ Password ที่สามารถเข้าใช้งาน Streaming ซึ่งสามารถสอบถามได้จาก Broker ที่ท่าน ใช้บริการ
- เลือกเมนู Streaming เท่านี้ก็สามารถเข้าใช้งานได้ทันที

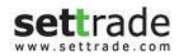

#### Menu : Market

แสดงข้อมูลภาพรวมของตลาดแบบ Real-time ซึ่งประกอบไปด้วย ดัชนีตลาด, ข้อมูลหุ้น/อนุพันธ์, ราคา Bid/Offer, ข้อมูล Ticker, Volume by Price, Intraday Chart, ข่าว

|         |               |        |          |          |            | -              |                    |             |                   |            |                    |          |                        |            |               |            |               |               |                               |
|---------|---------------|--------|----------|----------|------------|----------------|--------------------|-------------|-------------------|------------|--------------------|----------|------------------------|------------|---------------|------------|---------------|---------------|-------------------------------|
| 5       | Market        | Portfo | olio     | Quote    | . (        | Click Bid      | s Offers           | Ticker      | Info              | Settings   |                    |          |                        |            |               |            |               |               |                               |
| CET     | 1 /12         | ວ      | +6.64    | High     | 1,412.82   | 2 +6.64 Va     | lue 103,973        | 3.27 MB SET | <b>50 →</b> 906.7 |            | High / I           | _ow      | 906.77 <b>/ 86</b> 3   |            | 71,251.39 MB  | B SET :    | Closed        | 0             | Thu Oct 13 2016               |
| SEI     | 1,412.        | 02     | +0.47%   | Low      |            |                | 497 <b>- 796</b>   | • 243 TFE   | EX FU/OP Vo       | ol 0/9     | 5,279 Deal         | 0        | )/1,536 OI@1           | 2/10 3     | 84,427/20,693 | E.Index :  | Close         | Feedback      | 19:09:45                      |
| Fav     | ourite        | -      | 🔘 s      | et ()    | TFEX       | .Most Active \ | /alue              | -           | Filter            |            |                    |          |                        |            |               |            |               |               |                               |
| Symbol  |               |        |          | Last     |            | nσ %C          | hσ                 | Vol B       | Bids              | Offers     |                    |          | Clo                    | 6          | Total Val     | CTAD       |               | 441.000       |                               |
| AOT     |               |        | 36       | 52.00    | +6.0       | 0 +1.69        | 11g<br> %          | 4.300       | 361.00            | 362.00     | 3                  | 1.900    | 356.0                  | 00 6 891 : | 255.600       |            | В             | 441,900       | 4.28                          |
| PTT     |               |        | 33       | 38.00    | +1.0       | )0 +0.30       | %                  | 2,000       | 337.00            | 338.00     | 6                  | 1,200    | 337.0                  | 0 4,899,   | 091,000       | ARPIE      | B             | 3 000         | 8 30 🗸                        |
| CPALL   |               |        | 6        | 51.75    | +2.7       | 75 +4.66       | %                  | 45,200      | 61.50             | 61.75      | 5                  | 6,600    | 59.0                   | 00 3,948,  | 731,225       | LANNA      | B             | 3 300         | 11 40 -                       |
| KBANK   | (             |        | 18       | 37.00    | +5.0       | )0 +2.75       | %                  | 20,800      | 185.50            | 187.00     | 28                 | 0,600    | 182.0                  | 0 3,638,   | 025,050       | ECF        | B             | 109.000       | 2.90 -                        |
| SCB     |               |        | 14       | 12.00    | +2.0       | )0 +1.43       | %                  | 241,900     | 141.50            | 142.00     | 1                  | 6,100    | 140.0                  | 0 3,547,   | 279,450       | ABC-W1     | В             | 260.900       | 0.25∢▶                        |
| TRUE    |               |        |          | 6.10     | -0.0       | )5 -0.81       | <mark>%</mark> 15, | 834,000     | 6.05              | 6.10       | 6,36               | 9,000    | <b>6.</b> 1            | 15 3,514,  | 132,050       | YUASA      | В             | ,<br>499,000  | 16.70∢▶                       |
| CPF     |               |        | 3        | 30.50    | +1.5       | 50 +5.17       | %                  | 30,600      | 30.25             | 30.50      | 44                 | 6,400    | 29.0                   | 00 3,125,  | 392,425       | TMILL-W1   | В             | 100           | 1.00 🔺                        |
| BANPL   | J             |        | 1        | 16.50    | +0.3       | 30 +1.85       | % 1,               | 523,200     | 16.40             | 16.50      | 1,09               | 6,200    | 16.2                   | 20 3,079,  | 169,660       | ECOMM      | В             | 10,000        | 6.93 🔺                        |
| ADVAN   | IC            |        | 15       | 50.50    | +0.5       | 50 +0.33       | %                  | 445,000     | 150.50            | 151.00     | 13                 | 8,200    | 150.0                  | 00 2,972,0 | 671,750       | EASON-T1   |               | 101,700       |                               |
| SCC     |               |        | 50       | 00.00    | +2.0       | 00 +0.40       | 1%                 | 267,100     | 498.00            | 500.00     |                    | 2,800    | 498.0                  | 0 2,774,   | 970,400 🔻     | PDI        | В             | 3,100         | 11.60 🔫                       |
| ΔΟΤ     |               |        |          |          | 36         | 52.00          |                    | Vol/Value(  | K) Hi             | gh/Low     | Ceil/Floor         |          | Avg/Close              |            | Close         | CPNRF      | В             | 132,500       | 19.80 🔻                       |
| AUT     |               |        |          |          | 16.00 (    | 14 60%)        |                    | 19,406,50   | 0 3               | 364.00     | 470.00             |          | 355.10                 |            | 362.00        | SINGER     | В             | 30,100        | 9.55 🔺                        |
|         |               |        |          |          | +0.00 (    | +1.09%)        |                    | 0,891,25    | 5                 | 40.00      | 254.00             |          | 350.00                 |            |               | KSL        | B             | 162,900       | 3.72 🔺                        |
|         | Volume        |        | Bids     | Offe     | ers        | Volume         | Ticker             | Chart       |                   |            |                    | 3,000    | ,000                   |            | Last          | JAS        | В             | 1,649,500     | 7.20 🔺                        |
|         | 4,300         | 361    | .00      | 362.0    | 00         | 31,900         | 46.20.05           |             | 709.900           |            | C2 00              | 2,000    | ,000                   |            |               | S50Z16     | S             | 5             | 923.6 🔺                       |
|         | 16,500        | 360    | .00      | 363.0    | 00         | 129,900        | 16:39:05           | B           | 100               | נ ע<br>ז א | 62.00 ▲<br>62.00 ▲ | 1 000    |                        |            |               |            | В             | 10            | 4.49 ▼                        |
|         | 44,600        | 359    | .00      | 364.0    | 00         | 133,400        | 16:29:59           | В           | 6.100             | ) 3        | 62.00 -            | 1,000    | ,000                   |            |               |            | 5<br>c        | 2             | ∠1,340 ▼<br>1 49 <del>-</del> |
|         |               | 358    | .00      | 365.0    | )0         | 113,800        | 16:29:59           | В           | 2,000             | ) 3        | 62.00 🔺            |          | 0 <b></b><br>340.00 34 | 48.00 356  | .00 364.00    | 550716     | د<br>۲        | 0             | <b>4.40</b> ▼                 |
|         | 03,700        | 357    | .00      | 366.0    | )0         | 57,400         | 16:29:59           | В           | 100               | ) 3        | 62.00 🔺            | Buy 5    | 1%                     |            | 49% Sell      | 550716     | د<br>۲        |               | 923.8                         |
|         |               |        |          |          |            |                |                    |             |                   |            |                    |          |                        |            |               | 330210     |               |               | 525.0 -                       |
| 009775  | 5-0 (Derivati | ves) T | -        | Cancel ( | ) Order(s) |                |                    |             |                   |            | Line Available     | : 406,99 | 96.41                  | EE:        | -29,206.41    |            | Equity: 13,54 | 13.59         |                               |
|         | а О ѕног      | RT 🗌   | Open     | <b>-</b> | Symbol     | V              | ol: Volume         | Price:      | Price             | <b>‡</b>   | Type: Limit        | -        | Cond.                  | PIN: P     | IN 🔓          | Submit     | Clear         | Q 2           | Refresh                       |
| Or      | der No.       | Date   | Time     | Pos      |            | Symbol         | Side               | e Price     | Volume            | Matche     | d Balance          | e Ca     | ncelled                | Valid      | Stop S        | Status     |               |               |                               |
| <u></u> | <u>52598</u>  | 13/10  | 17:53:38 | C S      | S50Z16     |                | Lon                | g 960.      | 0                 | 1          | 0                  | 0        | 1                      | Day        | Cano          | celled(CS) |               | <u>Detail</u> | ▲                             |
| 6       | 52597         | 13/10  | 17:53:38 | C S      | S50Z16     |                | Lon                | g 960.      | 0                 | 1          | 0                  | 0        | 1                      | Day        | Cano          | celled(CS) |               | Detail        |                               |
| 6       | 51578         | 13/10  | 15:10:12 | 0        | S50Z16     |                | Sho                | rt M        | Р                 | 2          | 2                  | 0        | 0                      | Day        | Mat           | tched(M)   |               | Detail        |                               |
| 6       | 50379         | 13/10  | 09:48:01 | C S      | S50Z16     |                | Lon                | g 878.      | 0                 | 1          | 1                  | 0        | 0                      | Day        | Mat           | tched(M)   |               | Detail        | •                             |

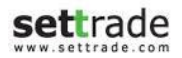

| ส่วนที่ 1 : แถบเมนู                                                                                          |                                                                                                    |                                                                          |                                                                           |                     |  |  |  |  |  |
|----------------------------------------------------------------------------------------------------|----------------------------------------------------------------------------------------------------|--------------------------------------------------------------------------|---------------------------------------------------------------------------|---------------------|--|--|--|--|--|
| ส่วนที่ <b>2 : SET Index Quote</b><br>ราคา High/Low มูลค่าตลาดและ                                            | <b>ส่วนที่ 3 :</b> แสดงวันที่, เ<br>ทำงานของระบบ และปุ่ม                                                                                                    | ันที่, เวลา, Market Status, สถานะการ<br>เละปุ่มรับ Feedback จากผู้ใช้งาน |                                                                           |                     |  |  |  |  |  |
| ส่วนที่ 4 : Favorite แสดงรายละเอียดข้อมูล Real-time ของหุ้น/อนุพันธ์ ตามที่สนใจ<br>ส่วนที่ 6 : Ticker        |                                                                                                    |                                                                          |                                                                           |                     |  |  |  |  |  |
| ส่วนที่ 5 : Mini Quote แสดงร <sub>ั</sub>                                                                    | ส่วนที่ <b>6 : Ticker</b><br>แสดงรายการซื้อขายของ<br>หุ้น/อนุพันธ์ที่เกิดขึ้นใน<br>ตลาด แบบ Real-time                                                                     |                                                                          |                                                                           |                     |  |  |  |  |  |
| <b>ส่วนที่ 7 : Bid Offers</b><br>แสดงปริมาณเสนอซื้อ<br>เสนอขาย 5 อันดับล่าสุด<br>ของหุ้นหรืออนุพันธ์ที่เลือก | <b>ส่วนที่ 8 : Ticker and Chart</b><br>- Ticker : แสดงรายการซื้อขายของ<br>หุ้น/อนุพันธ์ที่เลือก<br>- Chart : กราฟแสดงความเคลื่อนไหว<br>ของราคาหุ้น หรืออนุพันธ์ระหว่างวัน | <b>ส่วนที่ 9</b><br>แสดงข้อมู<br>ถูกจับคู่ที่ว                           | <b>: Volume By Price</b><br>เลปริมาณการซื้อขายที่<br>กาคาต่างๆ ระหว่างวัน | ຕົລາດ ແບບ Real-time |  |  |  |  |  |
| ี<br>ส่วนที่ 10 : Place Order Zone สำหรับส่งคำสั่งซื้อขายหุ้น/อนุพันธ์                                       |                                                                                                    |                                                                          |                                                                           |                     |  |  |  |  |  |

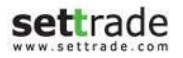

#### Menu : Market (คำอธิบาย) ประกอบด้วย 10 ส่วน ดังนี้

#### ส่วนที่ 1 : แถบเมนู แสดงเมนูหลักต่างๆ บนโปรแกรม Streaming

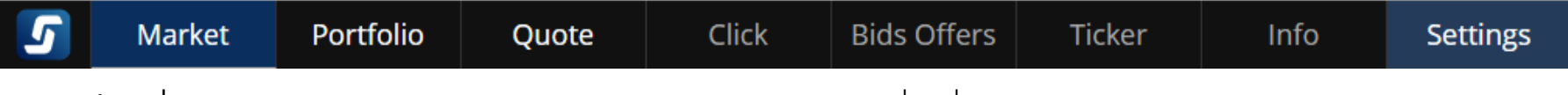

ส่วนที่ 2 : SET Index Quote แสดงข้อมูลดัชนีตลาด ราคาที่เปลี่ยนแปลง ราคา High/Low มูลค่าตลาดและสถานะของตลาด

การแสดงผลข้อมูลสำหรับตลาด SET100 ,SETHD, mai, FSTHL และ TFEX สามารถปรับการแสดงได้โดยการคลิกเลือกที่ SET100-้เพื่อทำการเปลี่ยนประเภทดัชนีที่จะแสดงข้อมูลได้

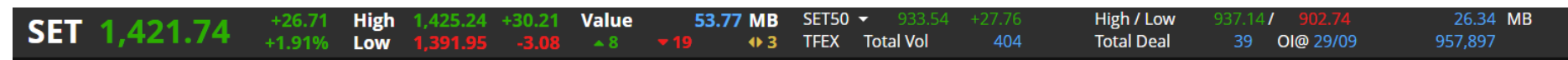

## ้ส่วนที่ 3 : แสดงวันที่, เวลา Market Status, ปุ่มรับ Feedback จากผู้ใช้งาน และสถานะการทำงานของระบบ

A: ส่วนแสดง Market Status - เมื่อนำเม้าส์ไปวางเหนือ Market Status จะสามารถดูข้อมูล Market Status ของตลาดอื่น ๆ ได้

SET: Open1

Open

Open

Open

Open

Open

Open

- B : ป่มรับ Feedback นักลงทนสามารถส่งขอเสนอแนะ และความคิดเห็นเพื่อใช้ในการพัฒนาโปรแกรมต่อไป
- C : ส่วนแสดงวันที่ และเวลาของระบบ
- D : ส่วนแสดงสถานของโปรแกรม
  - สีเขียว = โปรแกรมอยู่ในสถานะที่มีการ Update ข้อมูล Realtime
  - สีเทา = โปรแกรมอย่ในสถานะ Offline รบกวนทำการ Login และเปิดโปรแกรมใหม่อีกครั้ง

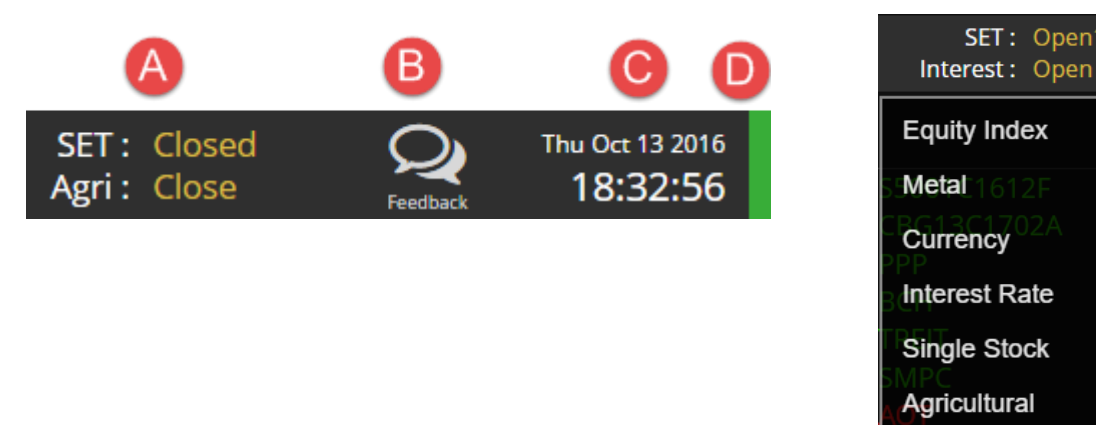

ส่วนที่ 4 : แสดงรายละเอียดข้อมูล Real-time ของหุ้น/อนุพันธ์ ตามที่สนใจ

| Favourite 👻 | 🔘 SET 🔿 T | FEX .Mos | t Active Value | ÷.        |        |        |            |        |             |   |
|-------------|-----------|----------|----------------|-----------|--------|--------|------------|--------|-------------|---|
| Symbol      | Last      | Chg      | %Chg           | Vol B     | Bid    | Offer  | Vol O      | Close  | Total Val   |   |
| CPF         | 32.50     | +0.75    | +2.36%         | 1,790,600 | 32.50  | 32.75  | 5,248,400  | 31.75  | 672,328,200 | 1 |
| PTT         | 347.00    | 0.00     | 0.00%          | 230,600   | 346.00 | 347.00 | 340,400    | 347.00 | 365,932,400 |   |
| PTTEP       | 82.25     | 0.00     | 0.00%          | 368,700   | 82.00  | 82.25  | 256,100    | 82.25  | 312,234,600 |   |
| SCB         | 150.00    | +0.50    | +0.33%         | 560,900   | 149.50 | 150.00 | 481,300    | 149.50 | 306,077,000 |   |
| BA          | 25.50     | +0.50    | +2.00%         | 1,776,000 | 25.25  | 25.50  | 231,800    | 25.00  | 287,842,300 |   |
| SPRC        | 11.80     | +0.30    | +2.61%         | 187,900   | 11.80  | 11.90  | 768,000    | 11.50  | 275,332,850 |   |
| KBANK       | 189.50    | +1.50    | +0.80%         | 411,000   | 189.00 | 189.50 | 62,100     | 188.00 | 252,740,600 |   |
| BANPU       | 16.00     | +0.10    | +0.63%         | 1,991,600 | 16.00  | 16.10  | 4,890,400  | 15.90  | 237,369,080 |   |
| BCPG        | 11.60     | +0.10    | +0.87%         | 8,917,100 | 11.60  | 11.70  | 13,778,000 | 11.50  | 215,271,600 |   |
| CPALL       | 61.50     | +0.50    | +0.82%         | 1,214,600 | 61.25  | 61.50  | 741,100    | 61.00  | 214,050,425 | Ŧ |

Favourite : สามารถติดตามข้อมูลหุ้น/อนุพันธ์ ดัชนีของตลาดหรือ Sector ได้

อิการเพิ่ม Symbol : สามารถเพิ่ม Symbol ที่สนใจภายใน Favourite 1-5 ได้สูงสุด Favourite ละ 20 ตัว

| Symbol | Last  |
|--------|-------|
| MINT   | 37.25 |
| BDMS   | 20.80 |
| + Add  |       |
|        |       |

คารเปลี่ยน Symbol : สามารถเปลี่ยน Symbol ที่เคยเพิ่มไว้แล้ว ด้วยการ Double Click บริเวณ Symbol ที่ต้องการแก้ไข

|--|

🗢 การลบ Symbol : สามารถลบ Symbol ด้วยการ Double Click บริเวณ Symbol ที่ต้องการลบ และกดปุ่ม Delete

อ การคัดกรอง (Filter) : สามารถคัดกรองดัชนีที่จะแสดงผลในส่วนของ Favourite ได้โดยการเลือกที่ Dropdown List นอกจากนี้ สามารถตั้งค่าเพิ่มเติมได้โดยการกดเลือกปุ่ม Filter

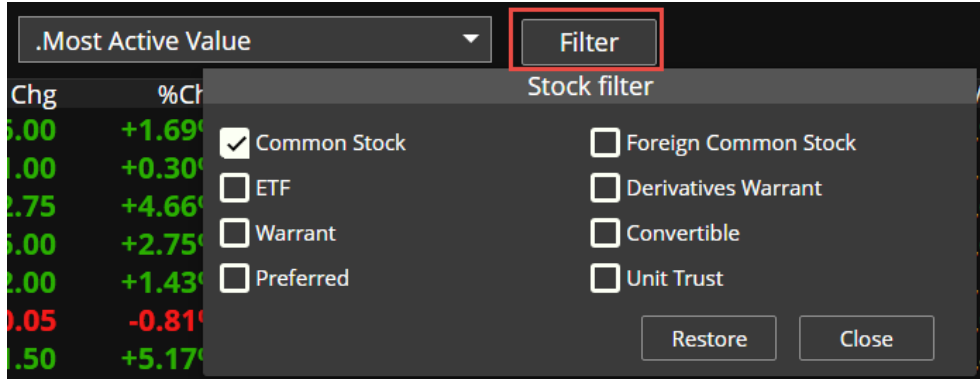

ส่วนแสดง Corporate Action และหลักทรัพย์ที่เข้าข่ายมาตรการกำกับการขึ้อขาย จะแสดงสัญลักษณ์ต่อจากชื่อหุ้น/ อนุพันธ์ T1, T2, T3 คือ หลักทรัพย์ที่เข้าข่ายมาตรการกำกับการซื้อขายตามระดับ Level 1-3 และเมื่อไปคลิกที่สัญลักษณ์ T1, T2, T3

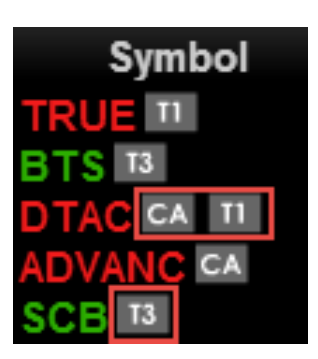

CA คือ หลักทรัพย์ที่จะมี Corporate Action เช่น XD, XM, XR ฯลฯ เมื่อนำเม้าส์ไปวางเหนือสัญลักษณ์ CA จะแสดงรายละเอียดของ Corporate Action ตามรูป

A XR : 20/01/2014, XM : 20/01/2014

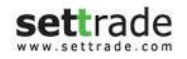

ปุ่มปรับแต่ง (Edit) : สามารถเลือกได้ว่าจะแสดงหุ้น/อนุพันธ์ หรือหุ้นตามเงื่อนไขต่างๆ บน Favourite Zone และ เมื่อกดปุ่ม Edit จะทำให้สามารถ

เปลี่ยนชื่อ Favourite และจัดการเกี่ยวกับรายชื่อหุ้น/อนุพันธ์ที่เคยบันทึกไว้ได้ โดยสามารถกด Delete เพื่อทำการลบรายชื่อหุ้น/ อนุพันธ์ที่เคยเพิ่มไว้ และเมื่อต้องการบันทึกการตั้งค่าให้กดปุ่ม Done

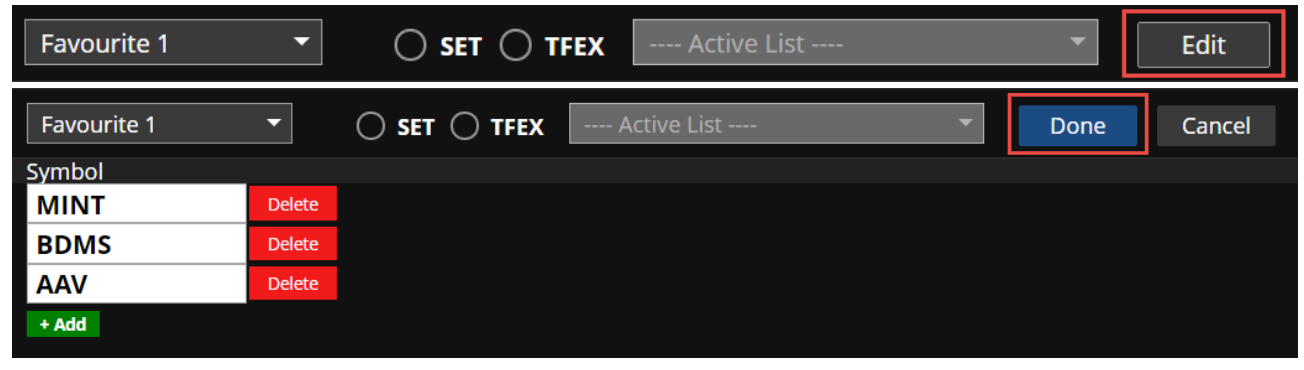

#### ส่วนที่ 5 : Mini Quote แสดงรายละเอียดข้อมูล Real-time ของหุ้น/อนุพันธ์เลือก

| MINIT | 27.25          | Vol/Value(K) | High/Low | Ceil/Floor | Avg/Close | Close |
|-------|----------------|--------------|----------|------------|-----------|-------|
|       | 57.25          | 21,609,300   | 37.75    | 48.25      | 36.09     | 37.25 |
|       | +0.75 (+2.05%) | 779,981      | 35.00    | 26.25      | 36.50     |       |

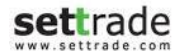

ส่วนที่ 6 : Ticker แสดงรายการซื้อขายหุ้น/อนุพันธ์ล่าสุดในตลาด ประกอบด้วยชื่อหุ้น/อนุพันธ์นั้น ราคาและปริมาณ โดยส่วน ด้านบน (กรอบสีแดง) แสดงข้อมูลหุ้นและส่วนด้านล่าง (กรอบสีฟ้า) แสดงข้อมูลอนุพันธ์

| MINT   | S |   | 900    | 39.00 🔻  |
|--------|---|---|--------|----------|
| CPALL  | S |   | 1,800  | 61.50 🔺  |
| CPALL  | S |   | 10,000 | 61.50 🔺  |
| CPALL  | S |   | 200    | 61.50 🔺  |
| CPALL  | S |   | 3,200  | 61.50 🔺  |
| CPALL  | S |   | 2,800  | 61.50 🔺  |
| CPALL  | S |   | 2,000  | 61.50 🔺  |
| BTS    | В |   | 100    | 8.70 🔺   |
| IRPC   | S |   | 8,200  | 4.98 🔺   |
| CPF    | В |   | 100    | 32.50 🔺  |
| CPF    | В |   | 100    | 32.50 🔺  |
| SUPER  | В |   | 100    | 1.40◀▶   |
| TVO    | В |   | 100    | 30.75 ◀▸ |
| AP     | В |   | 1,400  | 7.15 🔺   |
| BCP    | В |   | 100    | 31.00 🔺  |
|        |   |   |        |          |
| S50Z16 |   | S | 4      | 954.5 🔺  |
| S50Z16 |   | S |        | 954.5 🔺  |
| S50Z16 |   | S |        | 954.5 🔺  |
| S50Z16 |   | S | 36     | 954.5 🔺  |
| S50Z16 |   | В |        | 954.7 🔺  |

ส่วนที่ 7 : Bid Offers แสดงข้อมูลของราคาเสนอซื้อ และราคาเสนอขาย 5 อันดับที่ดีที่สุด พร้อมกับจำนวน Volume ของราคา เสนอซื้อ และราคาเสนอขายที่ราคานั้นๆ แถบด้านล่างของแต่ละราคาเสนอซื้อ และราคาเสนอขาย แสดงตามจำนวน Volume ของคำสั่ง เสนอซื้อ และเสนอขายที่ราคานั้นๆ เมื่อเทียบกับการเสนอซื้อขายทั้งหมด เพื่อให้เห็นภาพรวมของปริมาณเสนอซื้อ เทียบกับปริมาณเสนอ ขายได้ดียิ่งขึ้น

| Volume  | Bid    | Offer  | Volume  |
|---------|--------|--------|---------|
| 275,600 | 150.50 | 151.00 | 608,200 |
| 438,200 | 150.00 | 151.50 | 446,800 |
| 450,200 | 149.50 | 152.00 | 537,300 |
| 159,200 | 149.00 | 152.50 | 570,600 |
| 121,400 | 148.50 | 153.00 | 841,300 |

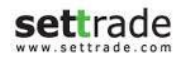

## ส่วนที่ 8 : Ticker and Chart

Ticker : แสดงรายการซื้อขายของหุ้น/อนุพันธ์ที่เลือก ระหว่างวัน

และ Chart : กราฟแสดงความเคลื่อนไหวของราคาหุ้น หรืออนุพันธ์

| Ticker   | Chart |     |          |
|----------|-------|-----|----------|
| 12:29:59 | В     | 700 | 151.00 🔺 |
| 12:29:59 | В     | 900 | 151.00 🔺 |
| 12:29:58 | В     | 100 | 151.00 🔺 |
| 12:29:53 | В     | 700 | 151.00 🔺 |
| 12:29:52 | В     | 200 | 151.00 🔺 |

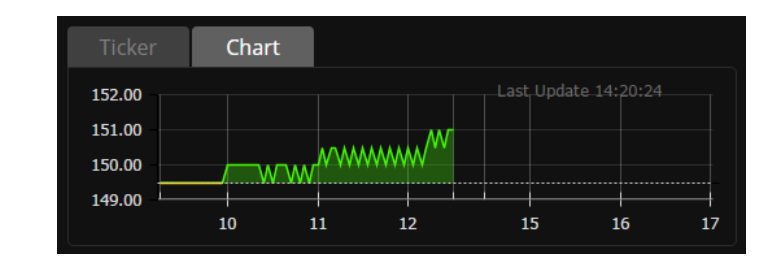

ี ส่วนที่ 9 : Volume By Price แสดงข้อมูลปริมาณการซื้อ (สีฟ้า) และปริมาณการขาย (สีชมพู) ที่ถูกจับคู่ที่ราคาต่างๆ ระหว่างวัน

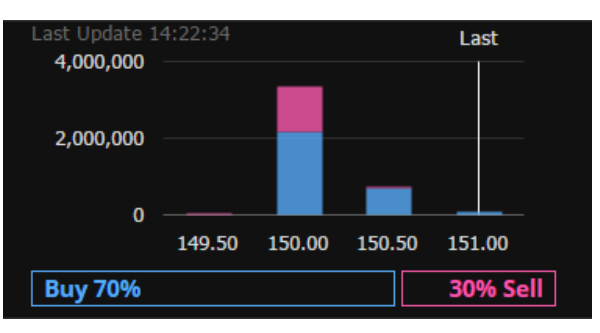

# ส่วนที่ 10 : Place Order Zone สำหรับส่งคำสั่งซื้อขายหุ้น/อนุพันธ์

|            |            | Cancel 0 | Order(s) |      |        |        |         |   |         |           |          |         |        |       |           |  |
|------------|------------|----------|----------|------|--------|--------|---------|---|---------|-----------|----------|---------|--------|-------|-----------|--|
| $\bigcirc$ | BUY 🔿 SELL | TPIPL    |          | Vol: | Volume | Price: | Price   | • | Limit   | ▼ Cond.   | PIN: PIN | <b></b> | Submit | Clear | C Refresh |  |
|            | Order No.  | Time     | Symbol   | Side | Price  | Volume | Matched |   | Balance | Cancelled |          | Status  |        |       |           |  |
|            |            |          |          |      |        |        |         |   |         |           |          |         |        |       |           |  |

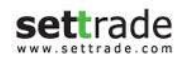

#### Menu : Portfolio

# แสดงพอร์ตการลงทุน และผลกำไร/ขาดทุน

| 5                             | Market                                             | Portfolio                    | Quote                                                                                               | Click Bids Of                                                                           | ffers Ticker                 | Info                                           | Settings                                                              |                                                       |                                                           |                                           |                           |                        |                        |
|-------------------------------|----------------------------------------------------|------------------------------|----------------------------------------------------------------------------------------------------|-----------------------------------------------------------------------------------------|------------------------------|------------------------------------------------|-----------------------------------------------------------------------|-------------------------------------------------------|-----------------------------------------------------------|-------------------------------------------|---------------------------|------------------------|------------------------|
| SET                           | 1,476.                                             | . <b>36</b> +63.54<br>+4.50% | 4 High 1,47<br>6 Low 1,44                                                                           | 8.37 +65.55 Value<br>8.19 +35.37 - 1,28                                                 | 90,171.56 MB<br>7 • 216 • 47 | SET50 <del>-</del><br>TFEX FL                  | 943.77 +37.00<br>J/OP Vol 280,984/                                    | High / Low<br>3,536 Deal 55,9!                        | 946.417 929.68<br>5171,066 Ol@13/10 1,6                   | 60,385.94 MB Si<br>501,1647 20,693 E.Inde | ET: Open2<br>ex: Open     | Fri Oct 14<br>Feedback | <sup>2016</sup><br>:19 |
| Po                            | rtfolio                                            | Deal Summa                   | ary                                                                                                 |                                                                                         |                              |                                                |                                                                       |                                                       |                                                           |                                           |                           |                        |                        |
| Symbol                        |                                                    | 1                            | Start Vol                                                                                           | Avail Vol                                                                               | Actual Vol                   | Avg Cost                                       | Market Price                                                          | Amount (Cost)                                         | Market Value                                              | e Unrealized P/L                          | %Unrealized P/L           | Realized P             | /L                     |
| BDMS                          |                                                    |                              | 2,600                                                                                               | 2,600                                                                                   | 2,600                        | 14.14                                          | 21.90                                                                 | 36,764.00                                             | 56,940.00                                                 | +20,176.00                                | +54.88%                   | 0.0                    | 0                      |
| BH                            |                                                    |                              | 70                                                                                                  | 70                                                                                      | 70                           | 200.68                                         | 169.50                                                                | 14,047.60                                             | 11,865.00                                                 | <b>-2,182.6</b> 0                         | -15.54%                   | 0.0                    | 0                      |
| CENTE                         | iL                                                 |                              | 600                                                                                                 | 600                                                                                     | 600                          | 32.93                                          | 39.25                                                                 | 19,758.00                                             | 23,550.00                                                 | +3,792.00                                 | +19.19%                   | 0.0                    | 0                      |
| CPN                           |                                                    |                              | 700                                                                                                 | 700                                                                                     | 700                          | 41.71                                          | 56.75                                                                 | 29,197.00                                             | 39,725.00                                                 | +10,528.00                                | +36.06%                   | 0.0                    | 0                      |
| EGCO                          |                                                    |                              | 200                                                                                                 | 200                                                                                     | 200                          | 124.21                                         | 194.50                                                                | 24,842.00                                             | 38,900.00                                                 | +14,058.00                                | +56.59%                   | 0.0                    | 0                      |
| INTUC                         | Ή                                                  |                              | 200                                                                                                 | 200                                                                                     | 200                          | 63.86                                          | 54.00                                                                 | 12,772.00                                             | 10,800.00                                                 | <b>)</b> -1,972.00                        | -15.44%                   | 0.0                    | 0                      |
| MINT                          |                                                    |                              | 2,150                                                                                               | 2,150                                                                                   | 2,150                        | 22.79                                          | 39.25                                                                 | 48,998.50                                             | 84,387.50                                                 | +35,389.00                                | +72.22%                   | 0.0                    | 0                      |
| MINT-                         | W5                                                 |                              | 75                                                                                                  | 75                                                                                      | 75                           | 0.00                                           | 5.05                                                                  | 0.00                                                  | 378.75                                                    | 5 +378.75                                 | 0.00%                     | 0.0                    | 0                      |
| SPALI                         |                                                    |                              | 1,000                                                                                               | 1,000                                                                                   | 1,000                        | 18.73                                          | 23.30                                                                 | 18,730.00                                             | 23,300.00                                                 | +4,570.00                                 | +24.40%                   | 0.0                    | 0                      |
| SPCG                          |                                                    |                              | 2,000                                                                                               | 2,000                                                                                   | 2,000                        | 21.57                                          | 19.80                                                                 | 43,140.00                                             | 39,600.00                                                 | ) -3,540.00                               | -8.21%                    | 0.0                    | 0                      |
|                               |                                                    |                              |                                                                                                    |                                                                                         |                              |                                                | Total                                                                 | 272,469.10                                            | 351,566.2                                                 | 5 +79,097.15                              | +29.03%                   | 0                      | .00                    |
|                               | Ac                                                 | count Informati              | on                                                                                                  |                                                                                         |                              | Market                                         | t Value Chart                                                         |                                                       |                                                           | %Unrea                                    | lized P/L Chart           |                        |                        |
|                               |                                                    |                              |                                                                                                    |                                                                                         |                              |                                                |                                                                       |                                                       |                                                           |                                           |                           |                        |                        |
| Credit                        | Limit                                              |                              | 10,000,000                                                                                          | 0.00                                                                                    |                              |                                                |                                                                       |                                                       | 80 -                                                      |                                           |                           |                        |                        |
| Credit<br>Line Av             | Limit<br>⁄ailable                                  |                              | 10,000,000<br>340                                                                                   | 0.00<br>0.64                                                                            | 24.12                        | 19/ MINT -                                     | - 16.17% BDMS                                                         |                                                       | 80 -                                                      |                                           |                           |                        |                        |
| Credit<br>Line Av<br>Cash B   | Limit<br>⁄ailable<br>alance                        |                              | 10,000,000<br>340<br>340                                                                            | 0.00<br>0.64<br>0.64                                                                    | 24.12                        | 2% MINT -                                      | - 16.17% BDMS                                                         | s CPN                                                 | 80 -<br>60 -                                              |                                           |                           |                        |                        |
| Credit<br>Line Av<br>Cash B   | Limit<br>⁄ailable<br>alance                        |                              | 10,000,000<br>340<br>340                                                                            | 0.00<br>0.64<br>0.64                                                                    | 24.12                        | 2% MINT -                                      | 16.17% BDMS                                                           | s CPN                                                 | 80 -<br>60 -<br>40 -                                      |                                           |                           |                        |                        |
| Credit<br>Line Av<br>Cash B   | Limit<br><sub>/</sub> ailable<br>alance            |                              | 10,000,000<br>340<br>340                                                                            | 0.00<br>0.64<br>0.64                                                                    | 24.13                        | 2% MINT -                                      | 16.17% BDMS<br>11.28%                                                 | • CPN<br>SPCG                                         | 80<br>60<br>40<br>20                                      |                                           |                           |                        |                        |
| Credit<br>Line Av<br>Cash B   | Limit<br>vailable<br>alance                        |                              | 10,000,000<br>34(<br>34(                                                                            | 0.00<br>0.64<br>0.64                                                                    | 24.11                        | 2% MINT -                                      | 16.17% BDMS<br>-11.28%                                                | s CPN<br>SPCG                                         | 80<br>60<br>40<br>20<br>0                                 |                                           |                           |                        |                        |
| Credit<br>Line Av<br>Cash B   | Limit<br>⁄ailable<br>alance                        |                              | 10,000,000<br>34(<br>34(                                                                            | 0.00<br>0.64<br>0.64                                                                    | 24.1:<br>37                  | 2% MINT -<br>7.18% Others -                    | 16.17% BDMS                                                           | s CPN<br>SPCG                                         | 80<br>60 -<br>40 -<br>20 -<br>-20 -                       |                                           |                           |                        |                        |
| Credit<br>Line Av<br>Cash B   | Limit<br>/ailable<br>alance                        |                              | 10,000,000<br>34(<br>34(                                                                            | 0.00<br>0.64<br>0.64                                                                    | 24.1:<br>37                  | 2% MINT -                                      | 16.17% BDMS<br>11.28%<br>11.25%                                       | spcg<br>:: 10,000,000.00                              | 80<br>60<br>40<br>20<br>-20<br>Line Available: 340.64     | 4 Cash Bala                               | ance: 340.64              |                        |                        |
| Credit<br>Line Av<br>Cash B   | Limit<br>/ailable<br>alance                        | CENTE                        | 10,000,000<br>34(<br>34(<br>Cancel 0 Orda                                                           | er(s)                                                                                   | 24.1:<br>37<br>Dlume         | 2% MINT -<br>.18% Others -<br>Price:           | credit Limit                                                          | 5 CPN<br>SPCG<br>1: 10,000,000.00                     | 80         60         40         20         0         -20 | 4 Cash Bala                               | ance: 340.64<br>nit Clear | Q 2 Refres             |                        |
| Credit<br>Line Av<br>Cash B   | Limit<br>/ailable<br>alance<br>O SELL<br>Order No. | ←<br>CENTE<br>Time           | 10,000,000<br>34(<br>34(<br>Cancel 0 Ord<br>L<br>Symbo                                              | 0.00<br>0.64<br>0.64<br>0.64<br>•r(s)<br>• NVDR Vol: Vol: Vol: Vol: Vol: Vol: Vol: Vol: | 24.1:<br>37<br>Diume         | 2% MINT -<br>7.18% Others<br>Price:<br>Volume  | 16.17% BDMS<br>11.28%<br>Credit Limit<br>Price                        | s CPN<br>spcg<br>t: 10,000,000.00<br>Limit<br>Balance | tine Available: 340.64<br>Cond. PIN:<br>Cancelled         | 4 Cash Bala<br>PIN Cash Bala<br>Status    | ance: 340.64<br>nit Clear | Q 2 Refres             |                        |
| Credit I<br>Line Av<br>Cash B | Limit<br>/ailable<br>alance<br>O SELL<br>Order No. | ←<br>CENTE<br>Time           | 10,000,000<br>34(<br>34(<br>Cancel 0 Order<br>Symbo                                                 | 0.00<br>0.64<br>0.64<br>0.64<br>er(s)<br>I NVDR Vol: V<br>I Side                        | 24.1<br>37<br>Diume          | 2% MINT -<br>%18% Others<br>Price:<br>Volume   | 16.17% BDMS<br>-11.28%<br>-11.25%<br>Credit Limit<br>Price<br>Matched | SPCG<br>10,000,000.00<br>Limit<br>Balance             | Line Available: 340.64<br>Cond. PIN:<br>Cancelled         | 4 Cash Bala<br>PIN Cash Bala<br>Status    | ance: 340.64<br>nit Clear | Q 2 Refres             | n                      |
| Credit<br>Line Av<br>Cash B   | Limit<br>/ailable<br>alance<br>O SELL<br>Order No. | ←<br>CENTE<br>Time           | 10,000,000<br>34(<br>34(<br>24(<br>34(<br>34(<br>34(<br>34(<br>34(<br>34(<br>34(<br>34(<br>34(<br>3 | 0.00<br>0.64<br>0.64<br>er(s)<br>I NVDR Vol: 1<br>I Side                                | 24.1<br>37<br>Diume          | 2% MINT -<br>7.18% Others<br>Price:<br>Volume  | Credit Limit<br>Matched                                               | spcg<br>:: 10,000,000.00<br>Limit<br>Balance          | Line Available: 340.64<br>Cond. PIN:<br>Cancelled         | 4 Cash Bala<br>PIN Cash Bala<br>Status    | ance: 340.64<br>nit Clear | Q Z Refres             |                        |
| Credit<br>Line Av<br>Cash B   | Limit<br>/ailable<br>alance<br>O SELL<br>Order No. | ←<br>CENTE<br>Time           | 10,000,000<br>34(<br>34(<br>24(<br>34(<br>34(<br>34(<br>34(<br>34(<br>34(<br>34(<br>34(<br>34(<br>3 | 0.00<br>0.64<br>0.64<br>0.64<br>I NVDR Vol: 1<br>I Side                                 | 24.13<br>37<br>Diume         | 2% MINT -<br>.18% Others -<br>Price:<br>Volume | Credit Limit<br>Matched                                               | s CPN<br>SPCG<br>:: 10,000,000.00<br>Limit<br>Balance | Line Available: 340.64<br>Cond. PIN:<br>Cancelled         | 4 Cash Bala<br>PIN Cash Bala<br>Status    | ance: 340.64<br>nit Clear | Q 2 Refres             |                        |
| Credit Line Av<br>Cash B      | Limit<br>/ailable<br>alance<br>O SELL<br>Order No. | ▼<br>CENTE<br>Time           | 10,000,000<br>34(<br>34(<br>24(<br>34(<br>34(<br>34(<br>34(<br>34(<br>34(<br>34(<br>34(<br>34(<br>3 | 0.00<br>0.64<br>0.64<br>1 NVDR Vol: 1                                                   | 24.1:<br>37<br>Diume         | 2% MINT -<br>.18% Others -<br>Price:<br>Volume | Credit Limit<br>Price<br>Matched                                      | s срм<br>spcg<br>:: 10,000,000.00<br>; Limit          | Line Available: 340.64<br>Cond. PIN:                      | 4 Cash Bala<br>PIN Cash Bala<br>Status    | ance: 340.64<br>nit Clear | Q 2 Refres             | n                      |

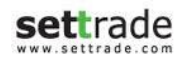

# Menu : Portfolio (คำอธิบาย)

| ส่วนที่ 1 : แถบเมนู                                                                                                    |                                                                                   |                   |                                                                                                    |  |  |  |  |  |  |
|----------------------------------------------------------------------------------------------------|-----------------------------------------------------------------------------------|-------------------|----------------------------------------------------------------------------------------------------|--|--|--|--|--|--|
| ส่วนที่ <b>2 : SET Index Quote</b> แสดงข้อมูลดัชนีตลาด ราคาที่เปลี่ยนแปลง<br>ราคา High/Low มูลค่าตลาดและสถานะของตลาด และปุ่มรับ Feedback จากผู้ใช้งาน |                                                                                   |                   |                                                                                                    |  |  |  |  |  |  |
| ส่วนที่ 4 : Portfolio And Deal Summa<br>- Portfolio : แสดงพอร์ตการลงทุนของบัถุ<br>- Deal Summary : คำสั่งซื้อขายหุ้น/อนุท์                            | <b>เry</b><br>เขีที่เลือก<br>เันธ์ ที่เกิดการจับคู่ในวันนั้นๆ                     |                   |                                                                                                    |  |  |  |  |  |  |
| ส่วนที่ 5 : Account Information<br>แสดงข้อมูลของบัญชีที่เลือก                                                                                         | <b>ส่วนที่ 6 : Market Value Cha</b><br>แสดงสัดส่วนการลงทุนในรูปแบบ<br>Donut Chart | <b>irt</b><br>ของ | <b>ส่วนที่ 7 : Unrealized P/L Chart</b><br>เปรียบเทียบเปอร์เซ็นต์กำไร ขาดทุน<br>ของหุ้น/อนุพัธ์ ที่ถือครองอยู่ใน<br>รูปแบบกราฟแท่ง |  |  |  |  |  |  |
| ส่วนที่ 8 : Place Order Zone สำหรับส่งถ                                                                                                    | คำสั่งซื้อขายหุ้น/อนุพันธ์                                                        |                   |                                                                                                    |  |  |  |  |  |  |

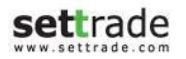

#### Menu : Portfolio (คำอธิบาย) ประกอบด้วย 8 ส่วน ดังนี้

- ส่วนที่ 1 : แถบเมนู เช่นเดียวกับหน้าจอ Market
- ส่วนที่ 2 : SET Index Quote เช่นเดียวกับหน้าจอ Market
- ส่วนที่ 3 : แสดงวันที่, เวลา Market Status, ปุ่มรับ Feedback จากผู้ใช้งาน และสถานะการทำงานของระบบ เช่นเดียวกับ หน้าจอ Market

#### 🕏 ส่วนที่ 4 : Portfolio And Deal Summary

• Portfolio : แสดงพอร์ตการลงทุนของบัญชีที่เลือก

| Portfolio | Deal Summary |           |            |          |              |               |              |                 |                |              |
|-----------|--------------|-----------|------------|----------|--------------|---------------|--------------|-----------------|----------------|--------------|
| Symbol    | Start Vol    | Avail Vol | Actual Vol | Avg Cost | Market Price | Amount (Cost) | Market Value | Unrealized P/L% | Jnrealized P/L | Realized P/L |
| BDMS      | 2,600        | 2,600     | 2,600      | 14.14    | 22.60        | 36,764.00     | 58,760.00    | +21,996.00      | +59.83%        | 0.00 📥       |
| BH        | 70           | 70        | 70         | 200.68   | 171.50       | 14,047.60     | 12,005.00    | -2,042.60       | -14.54%        | 0.00         |
| CENTEL    | 600          | 600       | 600        | 32.93    | 39.50        | 19,758.00     | 23,700.00    | +3,942.00       | +19.95%        | 0.00         |
| CPN       | 700          | 700       | 700        | 41.71    | 58.25        | 29,197.00     | 40,775.00    | +11,578.00      | +39.65%        | 0.00         |
| EGCO      | 200          | 200       | 200        | 124.21   | 202.00       | 24,842.00     | 40,400.00    | +15,558.00      | +62.63%        | 0.00         |
| INTUCH    | 200          | 200       | 200        | 63.86    | 54.25        | 12,772.00     | 10,850.00    | -1,922.00       | -15.05%        | 0.00         |
| MINT      | 2,150        | 2,150     | 2,150      | 22.79    | 40.25        | 48,998.50     | 86,537.50    | +37,539.00      | +76.61%        | 0.00         |
| MINT-W5   | 75           | 75        | 75         | 0.00     | 5.55         | 0.00          | 416.25       | +416.25         | 0.00%          | 0.00         |
| SPALI     | 1,000        | 1,000     | 1,000      | 18.73    | 24.50        | 18,730.00     | 24,500.00    | +5,770.00       | +30.81%        | 0.00         |
| SPCG      | 2,000        | 2,000     | 2,000      | 21.57    | 20.80        | 43,140.00     | 41,600.00    | -1,540.00       | -3.57%         | 0.00 🔽       |
|           |              |           |            |          | Total        | 272,469.10    | 363,063.75   | +90,594.65      | +33.25%        | 0.00         |

สำหรับระบบ Equity จะแสดงข้อมูล Symbol, Start Volume, Available Volume, Actual Volume, Average Cost, Market Price, Amount (Cost), Market Value, Unrealized P/L, %Unrealized P/L และ Realized P/L

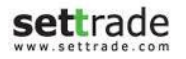

| Portfolio - Cost |      | Deal Summ |           |            |          |              |                     |                 |               |                |                 |              |    |
|------------------|------|-----------|-----------|------------|----------|--------------|---------------------|-----------------|---------------|----------------|-----------------|--------------|----|
| Symbol           | Side | Start Vol | Avail Vol | Actual Vol | Avg Cost | Market Price | Amount (Cost)       | Market Value    | Options Value | Unrealized P/L | %Unrealized P/L | Realized P/L |    |
| S50X16           | Long | 200       | 200       | 200        | 940.0000 | 900.1        | 37,600,000.00       | 36,004,000.00   | 0.00          | -1,596,000.00  | -4.24%          | 0.00         |    |
| S50U17           | Long | 100       | 100       | 100        | 790.0000 | 799.1        | 15,800,000.00       | 15,982,000.00   | 0.00          | +182,000.00    | +1.15%          | 0.00         | l. |
|                  | Ŭ    |           |           |            |          |              |                     |                 |               |                |                 |              | l. |
|                  |      |           |           |            |          |              |                     |                 |               |                |                 |              | l. |
|                  |      |           |           |            |          |              |                     |                 |               |                |                 |              |    |
|                  |      |           |           |            |          |              |                     |                 |               |                |                 |              | l. |
|                  |      |           |           |            |          |              |                     |                 |               |                |                 |              | l. |
|                  |      |           |           |            |          |              |                     |                 |               |                |                 |              | l. |
|                  |      |           |           |            |          |              |                     |                 |               |                |                 |              |    |
|                  |      |           |           |            |          |              |                     |                 |               |                |                 |              | -  |
|                  |      |           |           |            |          | <b>-</b>     | <b>F2</b> 400 000 0 |                 |               |                |                 | 0.00         |    |
|                  |      |           |           |            |          | Total        | 53,400,000.0        | 0 51,986,000.00 | 0.0           | 0 -1,414,000.0 | -2.65%          | 0.00         |    |

สำหรับระบบ Derivatives จะแสดงข้อมูล Symbol, Side, Start volume, Available Volume, Actual Volume, Average Cost, Market Price , Amount(Cost), Market Value, Options Value, Unrealized P/L, % Unrealized P/L, Total Open, Total Close และ Realized P/L โดยแถบด้านล่างจะมีการรวมกำไร/ขาดทุน และคิดกำไร/ขาดทุนเป็น % ให้ทราบ

Deal Summary : แสดงรายการคำสั่งซื้อขายหุ้น/อนุพันธ์ ที่เกิดการจับคู่ในวันนั้นๆ

| Portfolio | Deal Summary |        |       |                    |                     |      |             |                 |
|-----------|--------------|--------|-------|--------------------|---------------------|------|-------------|-----------------|
| Symbol    | Side         | Volume | Price | Transaction Amount | Total Fee           | VAT  | Paid Amount | Received Amount |
|           |              |        |       |                    |                     |      |             | ▲<br>▼          |
|           |              |        |       | Total              | 0.00                | 0.00 | 0.00        | 0.00            |
|           |              |        |       | Settlement Fe      | Settlement Fee 0.00 |      |             |                 |
|           |              |        |       | Net Paid(-)/Red    | ceived(+)           |      |             | 0.00            |

สำหรับระบบ Equity จะแสดงข้อมูล Symbol, Side, Volume, Price, Transaction Amount, Total Fee, VAT, Paid Amount, Received Amount

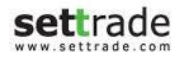

| Portfolio - Cost | Portfolio - Settle | Deal Su | Immary   |        |            |             |           |      |               |
|------------------|--------------------|---------|----------|--------|------------|-------------|-----------|------|---------------|
| Settlement Date  | All                | -       |          |        |            |             |           |      |               |
| Symbol           |                    | Side    | Position | Volume | Cost       | Fee (Comm.) | Fee & VAT | W/H  | Amount (Baht) |
| S50Z16           |                    | Long    | Close    | 5      | 939.500000 | 395.00      | 27.65     | 0.00 | 422.65 🔺      |
|                  |                    |         |          |        |            |             |           |      | Ţ             |
|                  |                    |         |          |        | Tot        | tal 395.00  | 27.65     | 0.00 | 422.65        |

สำหรับระบบ Derivatives จะแสดงข้อมูล Symbol, Side, Position, Volume, Cost, Fee (Comm.), Fee & VAT, W/H และ Amount (Baht)

# ● ส่วนที่ 5 : Account Information แสดงข้อมูลต่างๆ ของบัญชีที่เลือก

|                | Account Information |               |
|----------------|---------------------|---------------|
| Credit Limit   |                     | 10,000,000.00 |
| Line Available |                     | 340.64        |
| Cash Balance   |                     | 340.64        |
|                |                     |               |
|                |                     |               |
|                |                     |               |
|                |                     |               |
|                |                     |               |

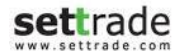

ส่วนที่ 6 : Market Value Chart แสดงสัดส่วนการลงทุนในรูปแบบของ Donut Chart

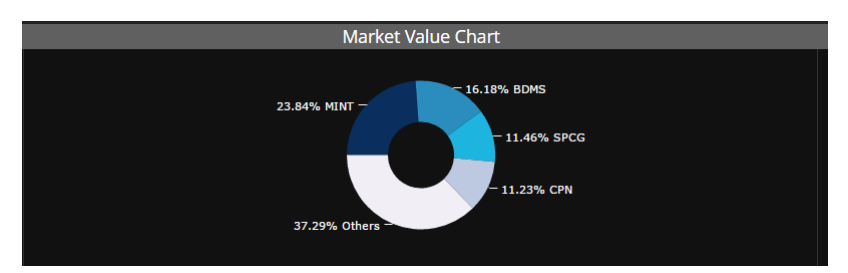

ส่วนที่ 7 : Unrealized P/L Chart เปรียบเทียบเปอร์เซ็นต์กำไร ขาดทุนของหุ้น/อนุพัธ์ ที่ถือครองอยู่ในรูปแบบกราฟแท่ง เพื่อ เทียบสัดส่วนกำไร/ขาดทุน ของหุ้นในพอร์ต

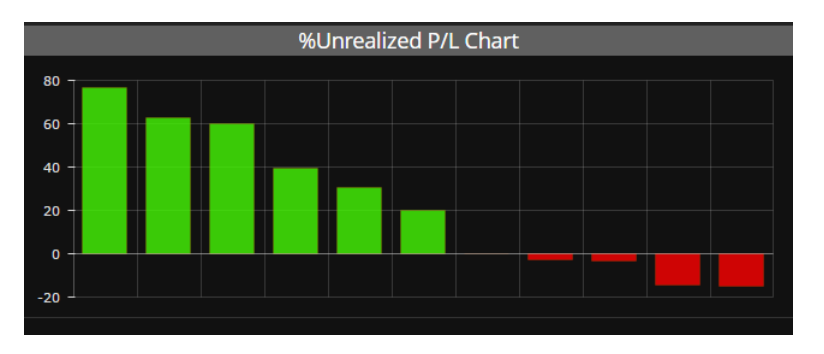

# ● ส่วนที่ 8 : Place Order Zone สำหรับส่งคำสั่งซื้อขายหุ้น/อนุพันธ์

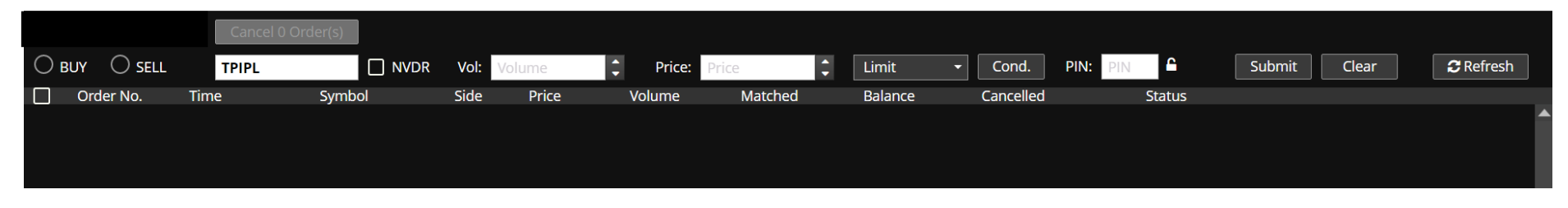

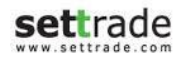

# Menu : Quote

# แสดงข้อมูลรายละเอียดของหุ้น/อนุพันธ์ที่สนใจรายตัว

| 5          | Market            | Portfolio        | Quote                    | Click                                  | Bids Offe                     | ers Ticke   | r In                  | nfo Sett                                             | tings          |                          |                                  |                |                          |                   |                   |          |                             |
|------------|-------------------|------------------|--------------------------|----------------------------------------|-------------------------------|-------------|-----------------------|------------------------------------------------------|----------------|--------------------------|----------------------------------|----------------|--------------------------|-------------------|-------------------|----------|-----------------------------|
| SET        | 1,479.            | 71 <sup>+6</sup> | 6.89 High 1<br>73% Low 1 | ,479.86 +67.0<br>.448.19 +35.3         | 04 <b>Value</b><br>37 ▲ 1,289 | 93,533.33 N | IB SET50 ·<br>50 TFEX | <ul> <li>✓ 946.57 +</li> <li>Total Vol 29</li> </ul> | 39.80<br>2,380 | High / Low<br>Total Deal | 946.72 <b>/</b> 92<br>58,679 OI@ | 29.68<br>13/10 | 63,004.20 M<br>1,621,857 | B SET<br>Currency | : Open2<br>: Open | Q        | Fri Oct 14 2016<br>16:11:43 |
| In         | traday            |                  |                          |                                        |                               |             |                       |                                                      |                |                          |                                  |                |                          |                   |                   | Teeuback |                             |
| BD         | MS                |                  | 21.                      | <b>90</b> +1.10                        | 0 (+5.29%)                    | Bangko      | k Dusit Me            | edical Servic                                        | es             |                          |                                  |                |                          |                   |                   | ⊂ C™ s   | tock Info                   |
|            | Volume            | Bio              | ls Offer                 | s V                                    | olume                         | High/Lo     |                       | 22.00 / 24.20                                        | Volumo         |                          | E4 792 000                       | 52W/ Lligh     | // 004/ 24               | 70 / 19 00        | EDC               |          | 0.26                        |
|            | 965.700           | 21.8             | 0 21.9                   | 1.693                                  | 3.000                         | Ceiling/F   | loor                  | 27.00 / 14.60                                        | Value (K)      |                          | 1 189 706                        | %Change        | 1W/                      | -7 14%            |                   |          | 39.23                       |
|            | 1.517.100         | 21.7             | 0 22.0                   | 5.002                                  | 2.300                         | Previous    | Close                 | 20.80                                                | Onen2          |                          | 21.80                            | %Change        | 1M                       | -5.45%            | P/RV              |          | 5.97                        |
|            | 2,411,000         | 21.6             | 0 22.10                  | 2,250                                  | ),700                         | Average     | Price                 | 21.72                                                | Open1 (N       | /lorning)                | 21.60                            | %Change        | 3M                       | -8.37%            | %YIELD            |          | 1.25                        |
|            | 1,017,200         | 21.5             | 0 22.20                  | 1,931                                  | 1,200                         | Average     | Buy                   | 21.74                                                | Open2 (A       | (fternoon)               | 21.80                            | 0              |                          |                   |                   |          |                             |
|            | 1,004,100         | 21.4             | 0 22.3                   | 735                                    | 5,400                         | Average     | Sell                  | 21.67                                                |                |                          |                                  |                |                          |                   |                   |          |                             |
| 22.50      |                   |                  |                          |                                        |                               | Ticker      |                       | By Date                                              |                |                          |                                  |                |                          |                   |                   |          |                             |
| 22.00      | Ň.                |                  |                          | ~~~~~~~~~~~~~~~~~~~~~~~~~~~~~~~~~~~~~~ | ~                             | 16:10:49    | в                     | 100                                                  | 21.90 🔺        | 16:11:19                 | В                                | 500            | 21.90 🔺                  |                   |                   |          |                             |
| 21.50      |                   |                  |                          |                                        |                               | 16:10:51    | В                     | 3,300                                                | 21.90 🔺        | 16:11:20                 | В                                | 100            | 21.90 🔺                  |                   |                   |          |                             |
| 21.00      |                   |                  |                          |                                        |                               | 16:10:52    | В                     | 400                                                  | 21.90 🔺        |                          |                                  |                |                          |                   |                   |          |                             |
| 20.50      |                   |                  |                          |                                        | 10                            | 16:11:00    | B                     | 20,400                                               | 21.90 🔺        |                          |                                  |                |                          |                   |                   |          |                             |
| Last Updat | 10<br>:e 16:11:37 | 11               | 12                       |                                        | 10 .                          | ′ 16:11:00  | В                     | 2,200                                                | 21.90 🔺        |                          |                                  |                |                          |                   |                   |          |                             |
| 20,000,    | 000               |                  |                          |                                        |                               | 16:11:06    | S                     | 8,100                                                | 21.80 🔺        |                          |                                  |                |                          |                   |                   |          |                             |
|            |                   |                  |                          |                                        |                               | 16:11:06    | S                     | 2,000                                                | 21.80          |                          |                                  |                |                          |                   |                   |          |                             |
| 10,000,    | 000               |                  |                          | _                                      |                               | 16:11:00    | в<br>с                | 1,100                                                | 21.90          |                          |                                  |                |                          |                   |                   |          |                             |
|            |                   |                  |                          |                                        |                               | 16:11:10    | B                     | 100                                                  | 21.90          |                          |                                  |                |                          |                   |                   |          |                             |
|            | n =               |                  | 21.60 21.7               | 0 21.80 21.0                           | 90 22.00                      | 16:11:18    | В                     | 300                                                  | 21.90 🔺        |                          |                                  |                |                          |                   |                   |          |                             |
|            |                   |                  | 21.00 21.7               |                                        | 50 22.00                      |             |                       |                                                      |                |                          |                                  |                |                          |                   |                   |          |                             |
| 9909       | 7750 (Equity)     | •                | Cancel 0 C               | Order(s)                               | MISS TH                       | IANAPORN KI | RITFUANGFO            | Cred                                                 | it Limit: 0.00 | )                        | Line Availa                      | ble: -54.00    |                          | Initial Cash      | Balance: 0.00     |          |                             |
| Ови        | Y 🔿 SELL          | BDI              | ИS                       |                                        | Vol: Vol                      | ume         | Price                 | Price                                                | -              | Limit                    | ▼ Cond.                          | PIN: P         | IN 🔒                     | Submi             | t Clear           | Q        | C Refresh                   |
|            | Order No.         | Time             | Syn                      | nbol                                   | Side                          | Price       | Volume                | Match                                                | ed             | Balance                  | Cancelled                        | ł              | Status                   |                   |                   |          |                             |
|            | <u>20000297</u>   | 20:48:44         | AAV                      |                                        |                               | 6.10        | 10                    | 00                                                   | 0              | 0                        |                                  | 0              | Cancelled(X              |                   | <u>Detai</u>      |          |                             |
|            | <u>20000296</u>   | 20:48:44         | AAV                      |                                        |                               | 6.10        | 1(                    | 00                                                   | 0              | 0                        |                                  | 0              | Cancelled(X              |                   | <u>Detai</u>      |          |                             |
|            | <u>20000295</u>   | 20:48:44         | AAV                      |                                        |                               | 6.15        | 1(                    | 00                                                   | 0              | 0                        |                                  | 0              | Cancelled(X              |                   | <u>Detai</u>      |          |                             |

#### Menu : Quote (คำอธิบาย)

| ส่วนที่ 1 : แถบเมนู                                                                                         |                                         |                                                                                              |  |  |  |  |  |  |
|----------------------------------------------------------------------------------------------------|-----------------------------------------|----------------------------------------------------------------------------------------------|--|--|--|--|--|--|
| <b>ส่วนที่ 2 : SET Index Quote</b> แสดงข้อมูลดัชนีตลาด รา<br>ราคา High/Low มูลค่าตลาดและสถานะของตลาด        | าคาที่เปลี่ยนแปลง                       | <b>ส่วนที่ 3 :</b> แสดงวันที่, เวลา,สถานะการทำงานของระบบ<br>และปุ่มรับ Feedback จากผู้ใช้งาน |  |  |  |  |  |  |
| <b>ส่วนที่ 4 : Bid Offers</b> แสดงปริมาณเสนอ<br>ชื้อเสนอขาย 5 อันดับล่าสุดของหุ้นหรือ<br>อนุพันธ์ที่เลือก   | <b>ส่วนที่ 5 :</b> แสดงราย              | รายละเอียดของหุ้น หรืออนุพันธ์ที่สนใจรายตัว                                                  |  |  |  |  |  |  |
| ี่ <mark>ส่วนที่ 6 : Intraday Graph</mark> กราฟแสดง<br>ความเคลื่อนไหวของราคาหุ้น หรืออนุพันธ์<br>ระหว่างวัน | ส่วนที่ 7 : Ticker and By Date          |                                                                                              |  |  |  |  |  |  |
| <b>ส่วนที่ 8 : Volume by Price</b> แสดงข้อมูล<br>ปริมาณการซื้อขและขายที่จับคู่ที่ราคาต่างๆ<br>ในระหว่างวัน  | - Ticker : แลดงรา<br>- By Date : สรุปข้ | ยการขอขายลาลุต<br>อมูลสิ้นวันย้อนหลัง 90 วัน                                                 |  |  |  |  |  |  |
| เนระหว่างวน<br>ส่วนที่ 9 : Place Order Zone สำหรับส่งคำสั่งซื้อขายหุ้น/อนุพันธ์                             |                                         |                                                                                              |  |  |  |  |  |  |

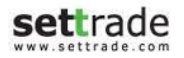

#### Menu : Quote (คำอธิบาย) ประกอบด้วย 8 ส่วน ดังนี้

- ส่วนที่ 1 : แถบเมนู เช่นเดียวกับหน้าจอ Market
- ส่วนที่ 2 : SET Index Quote เช่นเดียวกับหน้าจอ Market
- ส่วนที่ 3 : แสดงวันที่, เวลา Market Status, ปุ่มรับ Feedback จากผู้ใช้งาน และสถานะการทำงานของระบบ เช่นเดียวกับ หน้าจอ Market
- 🗢 ส่วนที่ 4 : Bid Offers แสดงปริมาณเสนอซื้อเสนอขาย 5 อันดับล่าสุดของหุ้นหรืออนุพันธ์ที่เลือก

| Intraday   |      |       |                |
|------------|------|-------|----------------|
| SUPER      |      | 1.48  | +0.01 (+0.68%) |
| Volume     | Bid  | Offer | Volume         |
| 7,131,300  | 1.48 | 1.49  | 13,166,200     |
| 7,138,100  | 1.47 | 1.50  | 15,730,300     |
| 11,999,800 | 1.46 | 1.51  | 15,332,200     |
| 23,452,100 | 1.45 | 1.52  | 14,614,800     |
| 32,145,000 | 1.44 | 1.53  | 7,199,800      |

ส่วนที่ 5 : แสดงรายละเอียดของหุ้น หรืออนุพันธ์ที่สนใจรายตัว

| Superblock Public Company Limited |                |                   |             |              |             |        |      |  |  |  |  |
|-----------------------------------|----------------|-------------------|-------------|--------------|-------------|--------|------|--|--|--|--|
| High/Low                          | 1.49 / 1.46    | Volume            | 106,782,500 | 52W High/Low | 2.08 / 0.93 | EPS    | 0.00 |  |  |  |  |
| Ceiling/Floor                     | 1.91 / 1.03    | Value (K)         | 157,796     | %Change 1W   | +0.68%      | P/E    | 0.00 |  |  |  |  |
| Previous Clos                     | ie <b>1.47</b> | Open1             | 1.48        | %Change 1M   | -14.04%     | P/BV   | 3.60 |  |  |  |  |
| Average Price                     | e 1.48         | Open1 (Morning)   | 1.48        | %Change 3M   | -19.67%     | %YIELD | 0.00 |  |  |  |  |
| Average Buy                       | 1.48           | Open2 (Afternoon) | 0.00        |              |             |        |      |  |  |  |  |
| Average Sell                      | 1.47           |                   |             |              |             |        |      |  |  |  |  |

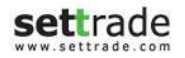

ส่วนที่ 6 : Intraday Graph กราฟแสดงความเคลื่อนใหวของราคาหุ้น หรืออนุพันธ์ระหว่างวัน และสามารถเลือกให้แสดงเป็น ปริมาณซื้อขายของหุ้นหรืออนุพันธ์ที่เลือก โดยเปรียบเทียบเป็นรายตัว, ตาม Sector ที่เกี่ยวข้องและของทั้งตลาด

| 1.50             |    |    |    | Last Update | 10:17:09 |    |                    | Vol Buy       | Vol Sell    |          |
|------------------|----|----|----|-------------|----------|----|--------------------|---------------|-------------|----------|
| 1.49             |    |    |    |             |          |    |                    | 85,675,700    | 24,123,100  | <br>     |
| 1.40             | ΛΝ |    |    |             |          |    | SUPER              | Buy 78%       |             | 22% Sell |
| 1.4/             |    |    |    |             |          |    | F                  | 211,736,845   | 110,874,006 |          |
| 1.46             |    |    |    |             |          |    | Energy & Utilities | Buy 66%       |             | 34% Sell |
| 1.45 <sup></sup> |    |    |    |             |          |    |                    | 1,103,542,412 | 766,412,615 |          |
|                  | 10 | 11 | 12 | 15          | 16       | 17 | Market             | Buy 59%       |             | 41% Sell |

# ● ส่วนที่ 7 : Ticker and By Date

Ticker : แสดงรายการซื้อขายล่าสุด ของ Symbol นั้นๆ

| Ticker   |   | By Date |        |
|----------|---|---------|--------|
| 10:16:37 | S | 3,000   | 1.48 🔺 |
| 10:16:43 | S | 50,000  | 1.48 🔺 |
| 10:16:46 | S | 100,000 | 1.48 🔺 |
| 10:16:49 | S | 10,000  | 1.48 🔺 |
| 10:16:50 | S | 10,000  | 1.48 🔺 |
| 10:16:51 | S | 3,800   | 1.48 🔺 |
| 10:16:51 | S | 6,000   | 1.48 🔺 |
| 10:16:55 | S | 60,000  | 1.48 🔺 |
| 10:17:04 | S | 500     | 1.48 🔺 |
| 10:17:07 | S | 2,000   | 1.48 🔺 |
| 10:17:16 |   | 100,000 |        |

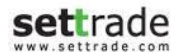

By Date : สรุปข้อมูลสิ้นวันย้อนหลังซึ้งสามารถดูได้ถึง 90 วัน

| Ticker     | By   | y Date |        |                 |             |            |      |      |                 |      |        |  |
|------------|------|--------|--------|-----------------|-------------|------------|------|------|-----------------|------|--------|--|
| Date       | Open | Close  | Change | %Chg            | Volume      | Value(K)   | High | Low  | Market Cap.(MB) | P/E  | %YIELD |  |
| 06/10/2016 | 1.42 | 1.47   | +0.06  | +4.26%          | 466,684,129 | 679,150.99 | 1.48 | 1.42 | 40,203.70       | 0.00 | 0.00%  |  |
| 05/10/2016 | 1.41 | 1.41   | +0.02  | +1.44%          | 252,229,200 | 356,657.11 | 1.43 | 1.40 | 38,562.74       | 0.00 | 0.00%  |  |
| 04/10/2016 | 1.40 | 1.39   | -0.01  | - <b>0.71%</b>  | 200,429,035 | 281,508.26 | 1.43 | 1.39 | 38,015.75       | 0.00 | 0.00%  |  |
| 03/10/2016 | 1.43 | 1.40   | -0.03  | <b>-2.10%</b>   | 237,595,428 | 337,569.10 | 1.45 | 1.40 | 38,289.24       | 0.00 | 0.00%  |  |
| 30/09/2016 | 1.46 | 1.43   | -0.03  | - <b>2.05%</b>  | 62,041,670  | 89,420.77  | 1.47 | 1.42 | 39,109.73       | 0.00 | 0.00%  |  |
| 29/09/2016 | 1.47 | 1.46   | +0.01  | +0.69%          | 54,436,220  | 80,039.33  | 1.49 | 1.46 | 39,930.21       | 0.00 | 0.00%  |  |
| 28/09/2016 | 1.50 | 1.45   | -0.04  | - <b>2.6</b> 8% | 100,592,500 | 148,376.37 | 1.51 | 1.45 | 39,656.71       | 0.00 | 0.00%  |  |
| 27/09/2016 | 1.50 | 1.49   | 0.00   | 0.00%           | 66,160,600  | 99,694.33  | 1.53 | 1.49 | 40,750.69       | 0.00 | 0.00%  |  |
| 26/09/2016 | 1.50 | 1.49   | -0.02  | <b>-1.32%</b>   | 73,809,500  | 110,767.27 | 1.51 | 1.49 | 40,750.69       | 0.00 | 0.00%  |  |
| 23/09/2016 | 1.55 | 1.51   | -0.03  | -1.95%          | 102,065,731 | 154,785.17 | 1.55 | 1.50 | 41,297.68       | 0.00 | 0.00%  |  |
| 22/09/2016 | 1.55 | 1.54   | 0.00   | 0.00%           | 130,996,460 | 202,365.89 | 1.57 | 1.53 | 42,118.17       | 0.00 | 0.00%  |  |

ชื้อและสีชมพูหมายถึงปริมาณการขาย และมีการแสดงเส้นราคา Last สีขาว

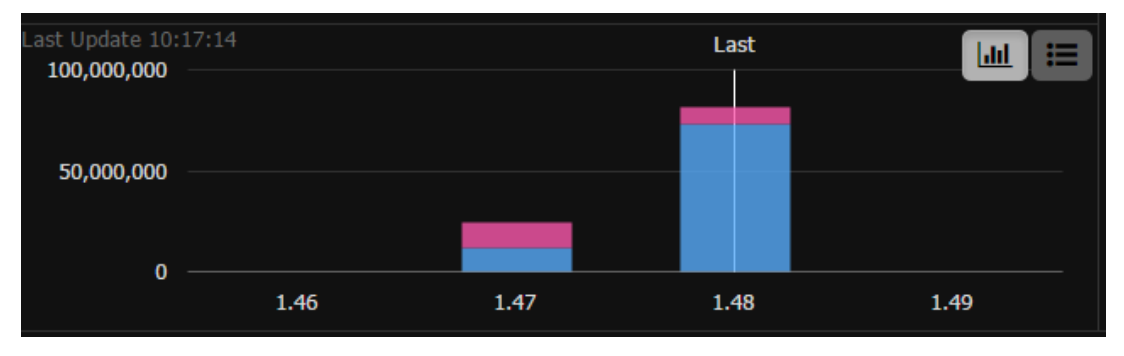

# ● ส่วนที่ 9 : Place Order Zone สำหรับส่งคำสั่งซื้อขายหุ้น/อนุพันธ์

| ubmit Clear | C Refresh    |
|-------------|--------------|
|             |              |
|             | 4            |
|             |              |
|             |              |
|             |              |
| δι          | Submit Clear |

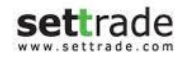

# Detail : Place Order Zone สำหรับการส่งคำสั่งซื้อขายหุ้น/อนุพันธ์

## สำหรับบัญชีหุ้น (Equity)

| (Equity)  | Cancel 0 O     TPIPL | rder(s) | Vol: | Volume | Price: | Price   | \$<br>Limit | ✓ Cond.   | PIN: PIN | Submit | Clear | C Refresh |
|-----------|----------------------|---------|------|--------|--------|---------|-------------|-----------|----------|--------|-------|-----------|
| Order No. | Time                 | Symbol  | Side | Price  | Volume | Matched | Balance     | Cancelled | Status   |        |       | Î         |

# สำหรับบัญชื่อนุพันธ์ (Derivatives)

| Order No. Date Time Pos Symbol Side Price Volume Matched Balance Cancelled Valid Stop Status | (Derivative | es) 🔻 | Cancel (<br>Open | 0 Order(s) | Vol:   | Volume | Price: | Price  | 🗘 Туре: | Limit   | ▼ Cond.   | PIN:  | PIN C | Submit | Clear | C Refresh |
|----------------------------------------------------------------------------------------------|-------------|-------|------------------|------------|--------|--------|--------|--------|---------|---------|-----------|-------|-------|--------|-------|-----------|
|                                                                                              | Order No.   | Date  | Time             | Pos        | Symbol | Side   | Price  | Volume | Matched | Balance | Cancelled | Valid | Stop  | Status |       |           |
|                                                                                              |             |       |                  |            |        |        |        |        |         |         |           |       |       |        |       |           |

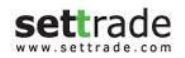

### 🖨 ข้อมูลบัญชี

แสดงรายละเอียดของบัญชีที่เลือก ได้แก่ เลขที่บัญชี, ชื่อเจ้าของบัญชี, ข้อมูลวงเงินของบัญชี้นั้นๆ

| Cancel 0 Order(s)                                                                                                    | Credit Limit: 10,000,000.00 | Line Available: 340.64 | Cash Balance: 340.64         |
|----------------------------------------------------------------------------------------------------|-----------------------------|------------------------|------------------------------|
| สามารถเลือกเปลี่ยนบัญชีได้ สำหรับท่านที่มีบัญชีมากกว่า 1 เ<br>างเงินของบัญชีบั้นๆ จะเปลี่ยนแปลงไปตาบประเภทของบัญชีที่เลือก | บัญชี โดยเลือกจาก D         | ropdown ทางด้านซ่      | ้ำย <sup>Equity</sup> ข้อมูล |

บัญชีหุ้น (Equity)

- บัญชีประเภท Cash หรือ Cash Balance
  - Credit Limit : วงเงินสูงสุดที่สามารถส่งคำสั่งซื้อขายได้
  - Line Available : วงเงินคงเหลือที่สามารถส่งคำสั่งซื้อขายได้
  - Cash Balance : จำนวนเงินสดที่คงเหลืออยู่จริงในบัญชี (การแสดงข้อมูลนี้ขึ้นอยู่กับโบรกเกอร์ที่ใช้บริการ)
  - Initial Cash Balance : จำนวนเงินสดที่คงเหลืออยู่จริงในบัญชี (การแสดงข้อมูลนี้ขึ้นอยู่กับโบรกเกอร์ที่ใช้บริการ)
- บัญชีประเภท Credit Balance
  - Credit Limit : วงเงินสูงสุดที่สามารถส่งคำสั่งซื้อขายได้
  - Line Available : วงเงินคงเหลือที่สามารถส่งคำสั่งซื้อขายได้
  - Excess Equity (EE) : สินทรัพย์คงเหลือที่สามารถส่งคำสั่งชื้อขายได้หลังหักเงินประกัน

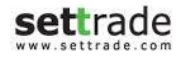

## บัญชีอนุพันธ์ (Derivatives)

- จะมีรายละเอียดของบัญชี ดังนี้
  - Line Available : วงเงินคงเหลือที่สามารถส่งคำสั่งชื้อขายได้
  - Excess Equity (EE) : สินทรัพย์คงเหลือที่สามารถส่งคำสั่งชื้อขายได้หลังหักเงินประกัน
  - Equity: มูลค่าสินทรัพย์ทั้งหมด

# ● ส่วนส่งคำสั่งชื้อขาย

ส่วนนี้จะแตกต่างกันไปขึ้นอยู่กับว่าบัญชีที่ใช้ส่งคำสั่งนั้นเป็นบัญชีหุ้น (Equity) หรืออนุพันธ์ (Derivatives) ดังนี้ การส่งคำสั่งชื้อขาย

เมื่อเลือกบัญชีที่เป็นของ Equity สำหรับการส่งคำสั่งซื้อขายจะต้องป้อนข้อมูลดังนี้

Buy หรือ Sell

1) เมื่อเลือก Buy บริเวณของการส่งคำสั่งจะเปลี่ยนเป็นสีฟ้า

|       |        | Cancel 0 Order(s) |               |        | Credit Limit: | 0.00  | Line Available | e: -54.00 | Initial Cash Ba | alance: 0.00 |             |
|-------|--------|-------------------|---------------|--------|---------------|-------|----------------|-----------|-----------------|--------------|-------------|
| O BUY | O SELL | Symbol            | R Vol: Volume | Price: | Price 🗘       | Limit | Cond.          | PIN: 🔤    | Buy             | Clear        | Q 2 Refresh |

# 2) เมื่อเลือก Sell บริเวณของการส่งคำสั่งจะเปลี่ยนเป็นสีชมพู

|      |        | -   | Cancel 0 Order(s) |      |        |        | Credit Lim | n <b>it:</b> 0.0 | 0     | Lir | ne Availabl | <b>e:</b> -54.00 |              | Initial Cash | Balance: 0.( | 00            |
|------|--------|-----|-------------------|------|--------|--------|------------|------------------|-------|-----|-------------|------------------|--------------|--------------|--------------|---------------|
| OBUY | O SELL | Sym | bol <b>NVDR</b>   | Vol: | Volume | Price: | Price      | ¢                | Limit | •   | Cond.       | PIN:             | <br><b>A</b> | Sell         | Clear        | Q 🛛 🔁 Refresh |

• Symbol: ชื่อย่อของหลักทรัพย์ที่ต้องการซื้อขาย โดยสามารถพิมพ์ หรือคลิ๊กเลือกที่ช่องว่างเพื่อเลือกจาก Dropdown list ก็ได้

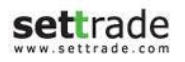

• NVDR: เลือกเพื่อส่งคำสั่งซื้อหรือขาย แบบ NVDR

| ١ | /ol: | Vol | ume | •   | ÷    | Pric |
|---|------|-----|-----|-----|------|------|
|   | 1,0  | 000 | 100 | 100 | 1,00 | 0 e  |

| Price: | Price |        | ÷ | Limit |
|--------|-------|--------|---|-------|
| lum    | _     | 192.00 | + | a     |
|        |       |        |   |       |

- Vol: จำนวนของหลักทรัพย์ที่ต้องการซื้อขาย
  - กดปุ่มลูกศรซ้ายขวา เพื่อระบุปรับเพิ่ม/ลด ทีละ 100 หรือ 1,000
  - สามารถกรอก Volume ที่ต้องการได้
- Price: ราคาของหลักทรัพย์ (ต่อหน่วย) ที่ต้องการส่งคำสั่ง
  - 1) กดปุ่มลูกศรซ้ายขวาเพื่อปรับเพิ่ม/ลด ทีละ Spread แล้วแต่หลักทรัพย์ที่เลือก
  - สามารถกรอก Price ที่ต้องการได้

| Limit  | • |
|--------|---|
| Limit  |   |
| ATO    |   |
| ATC    |   |
| MP     |   |
| MP-MKT |   |
|        |   |

Price Type: สำหรับเลือกรูปแบบของราคาที่จะทำการส่งคำสั่งซื้อขาย โดยมีรายละเอียดดังนี้

| Price Type      | Description                                                                |
|-----------------|----------------------------------------------------------------------------|
| Limit           | ส่งคำสั่งซื้อขายตามราคาที่กรอกในช่อง Price                                 |
| ATO             | ส่งคำสั่งซื้อขายแบบราคาเปิด                                                |
| ATC             | ส่งคำสั่งซื้อขายแบบราคาปิด                                                 |
| MP              | จับคู่กับด้านตรงข้ามในราคาตลาด หากจับคู่ไม่หมด ระบบจะส่งใหม่ใน             |
|                 | ราคาดีกว่า Last sale 1 Spread                                              |
| MP-MKT          | จับคู่กับคำสั่งด้านตรงข้ามทุกระดับราคาตาม Best Price ที่อยู่ในคิว          |
|                 | หากจับคู่ไม่หมด ระบบจะยกเลิกจำนวนที่เหลือโดยอัตโนมัติ                      |
| MP-MTL (Special | ี่ จับคู่กับคำสั่งด้านตรงข้ามที่ราคาที่ดีที่สุด (Top Best Price) หากจับคู่ |
| Market Price)   | ไม่หมด ระบบจะส่งคำสั่งให้ใหม่โดยอัตโนมัติในราคา Last Sale                  |

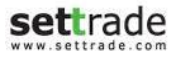

 Cond. (Optional) : สำหรับเพิ่มเดิมเงื่อนไขของการส่งคำสั่งซื้อขาย โดยเมื่อกดจะแสดงแถวสำหรับป้อนข้อมูลเพิ่มขึ้น 1 แถวโดยมี รายละเอียดดังนี้

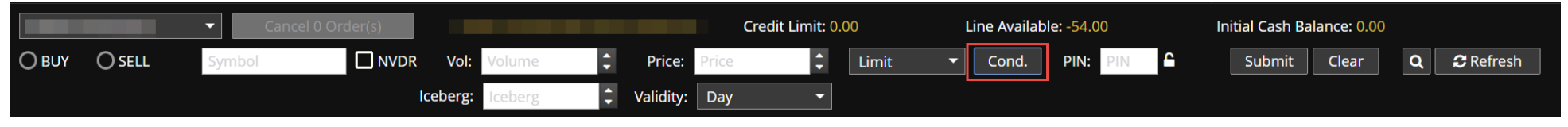

- Iceberg ปริมาณของหลักทรัพย์ที่จะส่งเข้าตลาดต่อ 1 คำสั่ง เพื่อให้ได้ครบตามปริมาณ Volume ที่กรอกไว้ด้านบน เช่น ถ้า หากกรอกปริมาณ Volume ไว้ 1,000 หุ้น และกรอก Iceberg เป็น 100 ลักษณะการทำงานคือ ระบบจะส่งคำสั่งเข้าตลาดทีละ คำสั่งด้วยปริมาณ 100 จนกระทั่งครบตาม Volume ที่กรอกไว้ ในที่นี้คือ 1,000 หุ้น เป็นต้น
- 2) Validity กำหนดระยะเวลาการทำงานของคำสั่งซื้อขาย
  - IOC (Immediate or Cancel): คำสั่งซื้อขายที่ต้องการซื้อหรือขายหลักทรัพย์ ตามราคาที่กำหนดไว้ในขณะนั้นโดย ทันที หากซื้อหรือขายได้ไม่หมดทั้งจำนวนที่ต้องการ ส่วนที่เหลือจะถูกยกเลิก
  - FOK (Fill or Kill): คำสั่งซื้อขายที่ต้องการซื้อหรือขายหลักทรัพย์ในราคาที่กำหนด โดยต้องการให้ได้ทั้งจำนวนที่ ต้องการ หากได้ไม่ครบก็จะไม่ซื้อขายเลยและจะยกเลิกคำสั่งนั้นทั้งหมด
  - Day: การส่งคำสั่งแบบ Normal Order เริ่มดันเมื่อเริ่มใช้งานหน้าจอ ระบบจะแสดง Default เป็น Day โดยอัตโนมัติ คำสั่งซื้อขายด้วยเงื่อนไขนี้จะมีผลจนกว่าตลาดจะปิดในวันนั้นๆ
- PIN: สำหรับกรอกรหัสยืนยันการส่งคำสั่งซื้อขาย
- Submit (Buy/Sell): เพื่อส่งคำสั่งขึ้อขายเข้าสู่ระบบ
- Clear: เพื่อล้างข้อมูลที่ป้อนไว้ทั้งหมดออก

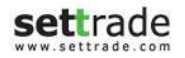

#### <u> การบันทึก PIN</u> :

Credit Limit: 0.00 Line Available: -54.00 Initial Cash Balance: 0.00 6 **OBUY** O SELL NVDR Vol: Limit -Cond. Submit C Refresh Price: PIN: Clear Q Iceberg: Validity: Day

# ทำการกรอก PIN ที่ถูกต้อง กดปุ่ม เพื่อทำการ Save PIN โดยระบบจะแสดง Popup Disclaimer

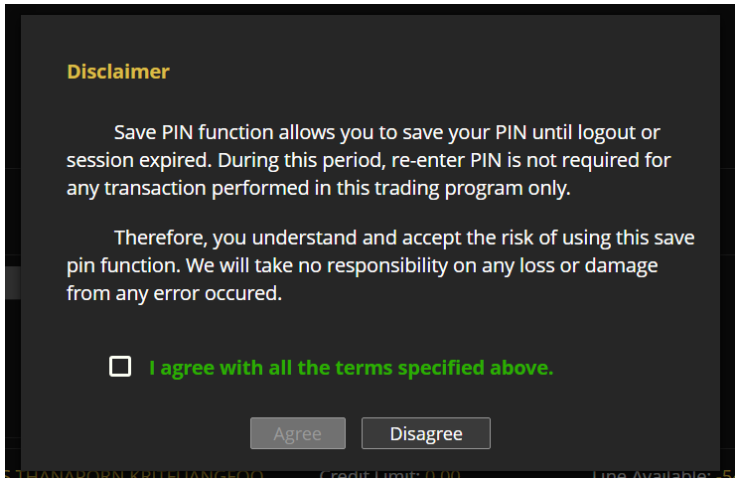

3) หากท่านยอมรับข้อตกลงและเงื่อนไข ระบบจะทำการ Save PIN จนกระทั่งหมด Session และปุ่มจะแสดงเป็น 🕰

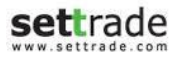

เมื่อเลือกบัญชีที่เป็น Derivatives สำหรับส่งคำสั่งซื้อขายจะต้องป้อนข้อมูลดังนี้

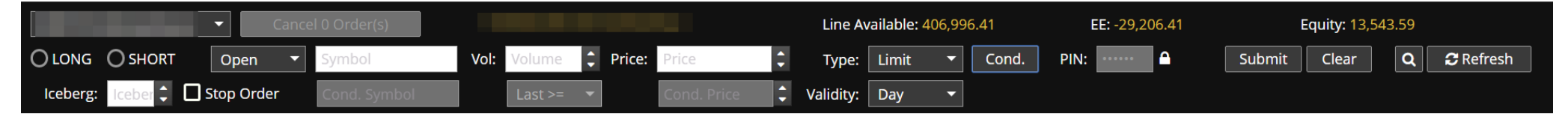

- Long หรือ Short
  - 1) เมื่อเลือก Long บริเวณของการส่งคำสั่งจะเปลี่ยนเป็นสีฟ้า
  - 2) เมื่อเลือก Short บริเวณของการส่งคำสั่งจะเปลี่ยนเป็นสีชมพู
- Position:
  - 1) Auto สำหรับเลือกเปิด-ปิดสัญญาอัตโนมัติ โดยขึ้นกับสัญญาที่มีใน Portfolio
  - 2) Open สำหรับเปิดสัญญา
  - 3) Close สำหรับปิดสัญญา
- Symbol: ชื่อย่อของอนุพันธ์ที่ต้องการซื้อขาย โดยสามารถพิมพ์ หรือคลิ๊กเพื่อเลือกจาก Dropdown list ก็ได้
- Vol : จำนวนของหลักทรัพย์ที่ต้องการซื้อขาย
  - 1) กดปุ่มลูกศรซ้ายขวา เพื่อระบุปรับเพิ่ม/ลด ทีละ 1 หรือ 10
  - 2) สามารถกรอก Volume ที่ต้องการได้Order
- Price: ราคา (ต่อหน่วย) ที่ต้องการส่งคำสั่ง
  - 1) กดปุ่มลูกศรซ้ายขวาเพื่อปรับเพิ่ม/ลด ทีละ Spread ขึ้นกับ Symbol ที่เลือก
  - 2) สามารถกรอก Price ที่ต้องการได้
- PIN: สำหรับกรอกรหัสยืนยันการส่งคำสั่งซื้อขาย
- Submit (Long/Short) : เพื่อส่งคำสั่งซื้อขายเข้าสู่ระบบ
- Clear: เพื่อล้างข้อมูลที่ป้อนไว้ทั้งหมดออก
- Price Type: สำหรับเลือกรูปแบบของราคาที่จะทำการส่งคำสั่งซื้อขาย โดยมีรายละเอียดดังนี้
  - 1) Limit ส่งคำสั่งซื้อขายตามราคาที่กรอกในช่อง Price
  - 2) ATO ส่งคำสั่งชื้อขาย ณ ราคาเปิด

- 3) MP จับคู่คำสั่งทันที ณ ราคาที่ดีที่สุด ณ ขณะนั้น (จับคู่ได้มากกว่า 1 ระดับราคา) หากจับคู่ไม่หมด ระบบจะส่ง Limit order ณ ราคาที่ดีกว่า Last Traded Price 1 tick
- 4) MP MKT จับคู่คำสั่งทันที ณ ราคาที่ดีที่สุด ณ ขณะนั้น (จับคู่ได้มากกว่า 1 ระดับราคา) หากจับคู่ไม่หมด ระบบจะส่ง Limit order ณ ราคา Last Traded Price
- 5) MP MTL จับคู่คำสั่งทันที ณ ราคาที่ดีที่สุด ณ ขณะนั้น (จับคู่ระดับราคาเดียว) หากจับคู่ไม่หมด ระบบจะส่ง Limit order ที่ ราคาเท่ากับ Last

# • Validity:

- 1) Day คำสั่งนั้นจะมีผลไปจนกว่าจะหมดวัน
- 2) Auto-M สามารถส่งได้เฉพาะช่วง Pre-Open เท่านั้น เมื่อตลาดเปิดจะจับคู่ที่ราคาเปิด ส่วนที่เหลือจะถูก Cancel ทั้งหมด
- 3) IOC คำสั่งซื้อขายจะถูกจับคู่ทันทีตามจำนวนที่สามารถจับคู่ได้ โดยส่วนที่เหลือจะถูก Cancel ทั้งหมด
- 4) FOK คำสั่งซื้อขายที่ต้องการซื้อหรือขายในราคาที่กำหนด โดยต้องการให้ได้ทั้งจำนวนที่ต้องการทั้งหหมด หากได้ไม่ครบก็ จะไม่เอาและยกเลิกคำสั่งนั้นทั้งหมด
- 5) Date คำสั่งซื้อขายจะ expire ในหลังจบ Afternoon Session ของวันที่กำหนด โดยต้องเป็นวันในอนาคตและไม่เกิน Last Trading Date ของ Series นั้นๆ
- 6) Cancel คำสั่งซื้อขายจะ expire หลังจากที่ Series นั้น ๆ หมดอายุแล้ว
- 7) Auction คำสั่งซื้อขายจะ expire ทันทีที่เข้าช่วง Pre-open ถัดไป
- 8) Time คำสั่งซื้อขายจะ expire ทันที่ที่ถึงวันและเวลาที่กำหนด โดยต้องเป็นวันและเวลาในอนาคตและไม่เกิน Last Trading Date ของ Series นั้นๆ
- 9) Session คำสั่งซื้อขายจะ expire ทันทีที่ถึง Session ที่กำหนด โดยคำสั่งซื้อขายจะ expire วันต่อวัน โดยสามารถระบุ Session เฉพาะที่เหลืออยู่ใน Trade Date นั้นๆ เท่านั้น ไม่สามารถระบุ session ย้อนหลัง หรือข้ามวันได้
- Iceberg Vol (Optional): ปริมาณของอนุพันธ์ที่จะส่งเข้าตลาดต่อ 1 คำสั่ง เพื่อให้ได้ครบตามปริมาณ Volume ที่กรอกไว้ด้านบน เช่น ถ้าหากกรอกปริมาณ Volume ไว้ 20 สัญญา และกรอก Iceberg เป็น 1 ลักษณะการทำงานคือ ระบบจะส่งคำสั่งเข้าตลาดทีละ คำสั่งด้วยปริมาณ 1 จนกระทั่งครบตาม Volume ที่กรอกไว้ ในที่นี้คือ 20 สัญญา เป็นต้น

 Stop Order (Optional): เลือกเพื่อกำหนดเงื่อนไขในการทำงานของคำสั่งซื้อขาย โดยเมื่อเลือกบริเวณกล่องสีเทาจะเปลี่ยนเป็นสี ขาวเพื่อไว้ป้อนข้อมูลเงื่อนไข

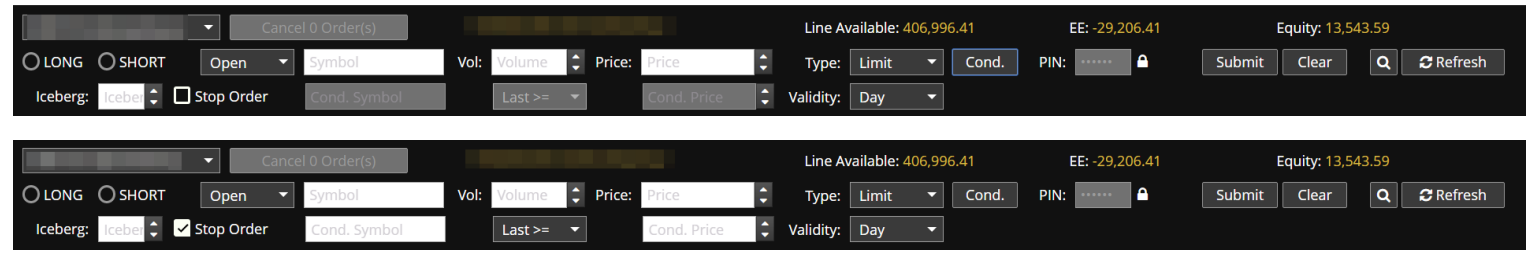

- 1) ลักษณะการทำงานของ Stop Order: เมื่อราคาตรงกับเงื่อนไขที่กำหนดไว้ คำสั่งซื้อขายที่กำหนดที่แถวบนจะเริ่มทำงาน
- 2) Stop Condition: สำหรับกรอกด้วย่อของอนุพันธ์ที่จะใช้เปรียบเทียบ
- 3) ข้อมูลที่จะใช้เปรียบเทียบ: ประกอบด้วย
- 4) Symbol : ระบุ Symbol ที่ใช้เป็นตัวเปรียบเทียบ

| Open      |       | 0,111001 |
|-----------|-------|----------|
| Stop Cond | tion: | Symbol   |

- 5) กรณีส่งคำสั่งซื้อขาย Single Stock Future (SSF) : สามารถใส่เป็น Symbol ที่เป็น underlying ของ SSF นั้น ๆ ได้
- 6) เลือกเงื่อนไข เช่น Last >=, Last <=, Bid >= หรือ Offer <= เป็นต้น

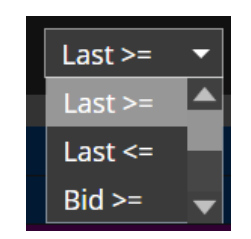

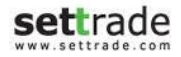

ส่วนแสดงสถานะของคำสั่งชื้อขาย แสดงข้อมูลรายการคำสั่งชื้อขายทุกคำสั่งที่ได้ทำการส่งเข้าสู่ระบบ รวมถึง สามารถทำการเปลี่ยนแปลงแก้ไขคำสั่งซื้อขาย ดูรายละเอียด และยกเลิกคำสั่งซื้อขาย

| Column    | Description                                         |
|-----------|-----------------------------------------------------|
| Order No. | หมายเลขของคำสั่งซื้อขาย                             |
| Date      | [เฉพาะบัญชีของ TFEX] วันที่ของคำสั่งซื้อขาย         |
| Pos       | [เฉพาะบัญชีของ TFEX] แสดง Position ของคำสั่งซื้อขาย |
| Symbol    | ชื่อย่อของหลักทรัพย์หรืออนุพันธ์ที่ทำการซื้อขาย     |
| Time      | เวลาที่ทำการส่งคำสั่งซื้อขาย                        |
| Side      | ี แสดงคำสั่งซื้อ (B) หรือขาย (S)                    |
| Price     | ราคา                                                |
| Volume    | ปริมาณของหลักทรัพย์หรืออนุพันธ์ที่ทำการซื้อหรือขาย  |
| Matched   | ปริมาณที่เกิดการจับคู่แล้ว                          |
| Balance   | ปริมาณคงเหลือที่ยังไม่ถูกจับคู่                     |
| Cancelled | ปริมาณที่ถูกยกเลิก                                  |
| Status    | สถานะของคำสั่งชื่อขาย                               |

 "Detail" : บริเวณด้านหลังของทุกๆคำสั่งซื้อขาย เลือกเพื่อดูรายละเอียดของคำสั่งซื้อขายนั้น ๆ, เปลี่ยนแปลงคำสั่งซื้อ ขาย หรือยกเลิกคำสั่งซื้อขาย โดยหน้าหน้าจอรายละเอียดของคำสั่งซื้อขายจะแตกต่างกันไปขึ้นอยู่กับว่าเป็นคำสั่งซื้อ ขายของ Equity หรือ Derivatives

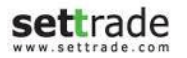

# สำหรับ Equity

|        | Order No.                                   | 75004322    | SET Order No.  | ON-1-<br>1341456292639-1 | Account No.      | 112233i          |
|--------|---------------------------------------------|-------------|----------------|--------------------------|------------------|------------------|
| ofrech | Symbol                                      | SCB         | Trade Date     | 05/07/2012               | Trade Time       | 09:44:52         |
|        | Side                                        | Buy         | Price          | ATO                      | Volume           | 1200             |
|        | Iceberg Volume                              | -           | Validity       | Day                      | Order Type       | Norma            |
|        | Matched                                     | 0           | Balanced       | 1200                     | Cancelled        |                  |
|        | Status                                      | Queuing(SX) | Status Meaning |                          | SET confirmed to | receive the orde |
|        | Reject Code                                 |             | Reject Meaning |                          |                  |                  |
|        | Enter ID                                    |             | Enter Date     | 05/07/2012               | Enter Time       | 09:44:5          |
|        | Cancel ID                                   |             | Cancel Time    |                          |                  |                  |
|        |                                             | Change Type | Change I       | Price&Vol                | Cancel Order     |                  |
|        | Deal Details<br>Deal Time                   | Deal ID     | Trade II       | ) Deal Pri               | ce Deal Volume   | Deal Amount      |
|        | Deal Details Deal Time                      | Deal ID     | Trade II       | ) Deal Pri               | ce Deal Volume   | Deal Amount      |
|        | Deal Details<br>Deal Time<br>Change History | Deal ID     | Trade II       | ) Deal Pri               | ce Deal Volume   | Deal Amount      |

Order Detaile

# รายละเอียดของคำสั่งซื้อขายประกอบด้วย

| Field              | Description                              |
|--------------------|------------------------------------------|
| ส่วนของ Order Deta | ils: รายละเอียดของคำสั่งนั้นๆ            |
| Order No.          | หมายเลขคำสั่ง                            |
| SET Order No.      | หมายเลขคำสั่งของ ตลท.                    |
| Account No.        | เลขที่บัญชี                              |
| Symbol             | ชื่อย่อหลักทรัพย์                        |
| Trade Date         | วันที่ส่งคำสั่ง                          |
| Trade Time         | เวลาที่ส่งคำสั่ง                         |
| Side               | ประเภทของคำสั่ง (คำสั่งซื้อ / คำสั่งขาย) |
| Price              | ราคาต่อหลักทรัพย์ที่ส่งคำสั่ง            |
| Volume             | ปริมาณหลักทรัพย์ที่ส่งคำสั่ง             |

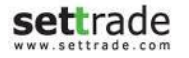

| Iceberg Volume      | ปริมาณหลักทรัพย์ที่ต้องการทยอยส่งจนกระทั่ง เท่ากับจำนวน Volume |
|---------------------|----------------------------------------------------------------|
| Validity            | เงื่อนไขของการส่งคำสั่งซื้อขาย เช่น IOC, FOK, Day              |
| Order Type          | ประเภทคำสั่งที่แสดงว่าเป็น Normal หรือ NVDR                    |
| Matched             | จำนวนหลักทรัพย์ที่ถูกจับคู่แล้ว                                |
| Balanced            | จำนวนหลักทรัพย์คงเหลือที่รอการจับคู่                           |
| Cancelled           | จำนวนหลักทรัพย์ที่ยกเลิกการเสนอ                                |
| Status              | (ด้วย่อ) สถานะของคำสั่ง                                        |
| Status Meaning      | ความหมายของสถานะคำสั่ง                                         |
| Reject Code         | รหัสเลขบอกสาเหตุการปฏิเสธคำสั่ง                                |
| Reject Meaning      | สาเหตุการปฏิเสธคำสั่ง                                          |
| Enter ID            | Trader ID ของผู้ส่งคำสั่ง                                      |
| Enter Date          | วันที่คำสั่งถูกส่งเข้าตลาดหลักทรัพย์                           |
| Enter Time          | เวลาที่คำสั่งถูกส่งเข้าตลาดหลักทรัพย์                          |
| Cancel ID           | Trader ID ของผู้ยกเลิกคำสั่ง                                   |
| Cancel Time         | เวลาที่คำสั่งถูกยกเลิก                                         |
| ส่วนของ Deal Detail | s: รายละเอียดของการจับคู่ที่เกิดขึ้น                           |
| Deal time           | เวลาที่เกิดการจับคู่                                           |
| Deal ID             | หมายเลข Deal ID ของคำสั่งที่ถูกจับคู่                          |
| Trade ID            | หมายเลข Trade ID ของคำสั่งที่ถูกจับคู่                         |
| Deal Price          | ราคาที่เกิดการจับคู่                                           |
| Deal Volume         | จำนวนหลักทรัพย์ที่เกิดการจับคู่                                |
| Deal Amount         | ยอดเงินที่เกิดการจับคู่                                        |
| ส่วนของ Change His  | tory: รายละเอียดของการเปลี่ยนแปลงคำสั่ง(สำหรับกรณีที่เคย       |
| เปลี่ยนแปลง)        |                                                                |
| Account Number      | เลขที่บัญชี                                                    |

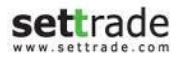

| Price          | ราคาที่ส่งคำสั่งซื้อขาย                                        |
|----------------|----------------------------------------------------------------|
| Volume         | ปริมาณหลักทรัพย์                                               |
| Iceberg Volume | ปริมาณหลักทรัพย์ที่ต้องการทยอยส่งจนกระทั่ง เท่ากับจำนวน Volume |
| Trustee ID     | ประเภทคำสั่งที่แสดงว่าเป็น Normal หรือ NVDR                    |
| Time           | เวลาที่ทำการเปลี่ยนแปลง                                        |
| Change Trader  | รหัสของ Trader ID ของผู้ทำการเปลี่ยนแปลงคำสั่ง                 |

เปลี่ยนแปลงประเภทการซื้อขาย Normal/NVDR ผ่านหน้า Order Details – เลือกปุ่ม "Change Type" → เลือก
 Dropdown ในช่อง Symbol และเลือกประเภทที่ต้องการเปลี่ยน → กรอก PIN และกด "Submit"

| Order Details     | 3                  |                   |                         |                 | Order Detail  | ls           |                    |                    |                         |               |         |
|-------------------|--------------------|-------------------|-------------------------|-----------------|---------------|--------------|--------------------|--------------------|-------------------------|---------------|---------|
| Order No.         | 7500182            | 1 SET Order No.   | ON-1-<br>1390876324017- | Account No.     | 0631321       | Order No.    | 75001821           | SET Order No. 13   | ON-1-<br>890876324017-1 | Account No.   | 06      |
| Symbol            | BTS                | 3 Trade Date      | 06/07/0033              | Trade Time      | 09:32:04      | Symbol       | BTS                | Trade Date         | 2014-01-28              | Trade Time    | 09:     |
| Side              | Bu                 | y Price           | 9.10                    | Volume          | 100           | Side         | NORMAL             | Price              | 9.10                    | Volume        |         |
| Iceberg Volu      | me                 | - Validity        | Day                     | Order Type      | Normal        | Iceberg Volu | ume                | Va idity           | Day                     | Order Type    | N       |
| Matched           | 10                 | Balanced          | 0                       | Cancelled       | 0             | Matched      | 100                | Balanced           | 0                       | Cancelled     |         |
| Status            | Matched(M          | ) Status Meaning  |                         | Matched order   |               | Status       | Matched(M)         | Status Meaning     |                         | Matched order |         |
| Reject Code       |                    | Reject Meaning    |                         | -               |               | Reject Code  | •                  | Reject Meaning     |                         | -             |         |
| Enter ID          |                    | Enter Date        | 28/01/2014              | Enter Time      | 09:32:04      | Enter ID     |                    | Enter Date         | 28/01/2014              | Enter Time    |         |
| Cancel ID         |                    | Cancel Time       |                         |                 |               | Cancel ID    |                    | Cancel Time        |                         |               |         |
|                   | Change Type        | Change            | Price&Vol               | Cancel Order    |               |              | Ente<br>PIN        | r Sul              | omit Back f             | Reset         |         |
| Deal Details      |                    |                   |                         |                 |               | Doal Dotails |                    |                    |                         |               |         |
| Deal Time         | Deal ID            | Trade II          | ) Deal Pr               | ice Deal Volume | Deal Amount   | Deal Time    | DeaLID             | Trade ID           | Deal Pric               | e Deal Volume | Deal Am |
| 14:26:11          | DN-1-1390893971354 | I-1 TN-1-13908939 | 971354-7                | 9.10 100        | 910.00        | 14:26:11     | DN-1-1390893971354 | -1 TN-1-1390893971 | 354-7 9.                | .10 100       | ç       |
| Change Histo      | ory                |                   |                         |                 |               |              |                    |                    | I                       |               |         |
| Account<br>Number | Price              | Volume Ice<br>Vol | ume Truste              | eld Time        | Change Trader |              |                    |                    |                         |               |         |

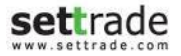

- เปลี่ยนแปลง Price หรือ Volume ของคำสั่งซื้อขาย ผ่านหน้า Order Details เลือก "Change Price&Vol" แก้ไขข้อมูลตามต้องการ → กรอก PIN และกด "Submit"
- ๏ ยกเลิกคำสั่งซื้อขาย ผ่านหน้า Order Details เลือก "Cancel Order" → กรอก PIN และกด "Submit"

| SCB       | Trade Date                                 | 05/07/2012                                                                                          |                                                                                                    |                                                                                                    |  |  |  |  |
|-----------|--------------------------------------------|----------------------------------------------------------------------------------------------------|----------------------------------------------------------------------------------------------------|----------------------------------------------------------------------------------------------------|--|--|--|--|
|           | and the second second second second second | 05/07/2012                                                                                          | Trade Time                                                                                                    | 09:44:52                                                                                                    |  |  |  |  |
| Buy       | Price                                      | ATO                                                                                                 | Volume                                                                                                    | 1200                                                                                                    |  |  |  |  |
|           | Validity                                   | Day                                                                                                 | Order Type                                                                                                    | Normal                                                                                                    |  |  |  |  |
| 0         | Balanced                                   | 1200                                                                                                | Cancelled                                                                                                    | 0                                                                                                    |  |  |  |  |
| euing(SX) | Status Meaning                             | SET confirmed to receive the ord                                                                    |                                                                                                    |                                                                                                    |  |  |  |  |
|           | Reject Meaning                             |                                                                                                    |                                                                                                    |                                                                                                    |  |  |  |  |
|           | Enter Date                                 | 05/07/2012                                                                                          | Enter Time                                                                                                    | 09:44:52                                                                                                    |  |  |  |  |
|           | Cancel Time                                |                                                                                                    |                                                                                                    |                                                                                                    |  |  |  |  |
|           | Buy<br>-<br>0<br>euing(SX)                 | - Validity<br>0 Balanced<br>euing(SX) Status Meaning<br>Reject Meaning<br>Enter Date<br>Cancel Time | - Validity Day<br>- Validity Day<br>0 Balanced 1200<br>euing(SX) Status Meaning<br>Reject Meaning<br>Enter Date 05/07/2012<br>Cancel Time | Buy     Price     ATO     Volume       -     Validity     Day     Order Type       0     Balanced     1200     Cancelled       euing(SX)     Status Meaning     SET confirmed       Reject Meaning     Enter Date     05/07/2012     Enter Time       Cancel Time     Cancel Time |  |  |  |  |

#### สำหรับ Derivatives

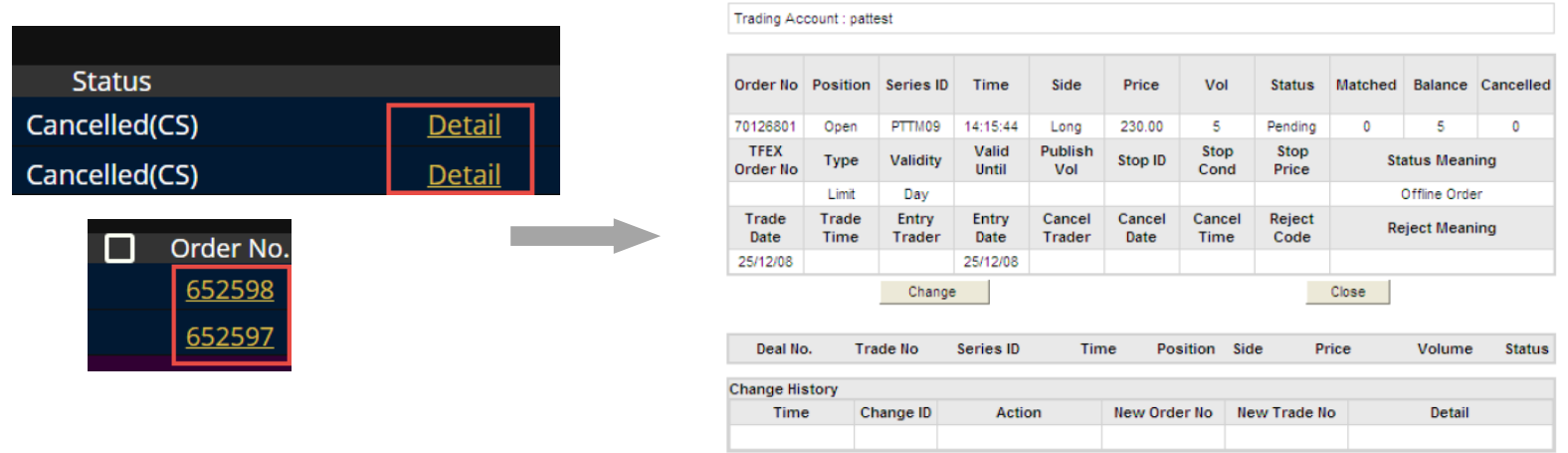

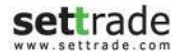

# รายละเอียดของคำสั่งซื้อขาย ประกอบด้วย

| Field              | Description                                                    |
|--------------------|----------------------------------------------------------------|
| ส่วนของ Order Deta | ails: รายละเอียดของคำสั่งนั้นๆ                                 |
| Order No.          | หมายเลขคำสั่ง                                                  |
| SET Order No.      | หมายเลขคำสั่งของ ตลท.                                          |
| Account No.        | เลขที่บัญชี                                                    |
| Symbol             | ชื่อย่อหลักทรัพย์                                              |
| Trade Date         | วันที่ส่งคำสั่ง                                                |
| Trade Time         | เวลาที่ส่งคำสั่ง                                               |
| Side               | ประเภทของคำสั่ง (คำสั่งซื้อ / คำสั่งขาย)                       |
| Price              | ราคาต่อหลักทรัพย์ที่ส่งคำสั่ง                                  |
| Volume             | ปริมาณหลักทรัพย์ที่ส่งคำสั่ง                                   |
| Iceberg Volume     | ปริมาณหลักทรัพย์ที่ต้องการทยอยส่งจนกระทั่ง เท่ากับจำนวน Volume |
| Validity           | เงื่อนไขของการส่งคำสั่งซื้อขาย เช่น IOC, FOK, Day              |
| Order Type         | ประเภทคำสั่งที่แสดงว่าเป็น Normal หรือ NVDR                    |
| Stop Price         | ราคาเงื่อนไขของ Stop order                                     |
| Status Meaning     | สถานะของคำสั่ง                                                 |
| Trade Date         | วันที่ที่ระบบรับรู้คำสั่ง                                      |
| Trade Time         | เวลาที่ระบบรับรู้คำสั่ง                                        |
| Entry Trader       | หมายเลข Trader ของผู้ส่งคำสั่ง                                 |
| Entry Date         | วันที่ส่งคำสั่ง                                                |
| Cancel Trader      | Trader ID ของผู้ยกเลิกคำสั่ง                                   |
| Cancel Date        | วันที่ยกเลิกคำสั่ง                                             |
| Cancel Time        | เวลาที่ยกเลิกคำสั่ง                                            |

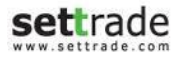

| Reject Code        | หมายเลขที่แสดงสถานะของคำสั่งที่ถูกปฏิเสธ                  |
|--------------------|-----------------------------------------------------------|
| Reject Meaning     | สาเหตุการปฏิเสธคำสั่ง                                     |
| ส่วนของ Deal Detai | ils: รายละเอียดของการจับคู่ที่เกิดขึ้น                    |
| Deal No.           | เวลาที่เกิดการจับคู่                                      |
| Trader No.         | Trader ID                                                 |
| Series ID          | ชื่อย่อของสัญญา                                           |
| Time               | เวลาที่เกิดการจับคู่                                      |
| Position           | Open/Close = เปิดสัญญา/ปิดสัญญา                           |
| Side               | ประเภทของคำสั่ง (Long/Short)                              |
| Price              | ราคาที่เกิดการจับคู่                                      |
| Volume             | จำนวนสัญญาที่ได้รับการจับคู่                              |
| Status             | สถานะคำสั่งที่จับคู่                                      |
| ส่วนของ Change Hi  | story: รายละเอียดของการเปลี่ยนแปลงคำสั่ง(สำหรับกรณีที่เคย |
| เปลี่ยนแปลง)       |                                                           |
| Time               | เวลาที่ทำการเปลี่ยนแปลง                                   |
| Change ID          | รหัสการเปลี่ยนแปลงคำสั่ง                                  |
| Action             | ประเภทของการเปลี่ยนแปลงคำสั่ง                             |
| New Order No.      | หมายเลขคำสั่งใหม่                                         |
| New Trade No.      | รหัส Trader ID ที่เปลี่ยนแปลงคำสั่ง                       |
| Detail             | รายละเอียดการเปลี่ยนแปลง                                  |

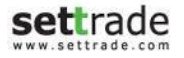

 ₀ เปลี่ยนแปลง Price หรือ Volume ของคำสั่งซื้อขาย ผ่านหน้า Order Details – เลือก "Change" แก้ไขข้อมูล ตามต้องการ → กรอก PIN และกด "Submit"

| rading Account : pattestD Insert pin for change |                          |                 |                |                  |                |                              |                |         |                                       |         |  |  |  |  |
|-------------------------------------------------|--------------------------|-----------------|----------------|------------------|----------------|------------------------------|----------------|---------|---------------------------------------|---------|--|--|--|--|
| Order No                                        | Order No Position ID Tim |                 | Time           | Side             | Price          | Vol                          | Matched        | Balance | Cancelled                             | Status  |  |  |  |  |
| 70008201                                        | Open                     | S50Z08          | 11:58:20       | Long             | 477.00         | 10                           | 0              | 10      | 0                                     | Queuing |  |  |  |  |
| TFEX Order No                                   | Туре                     | Validity        | Valid<br>Until | Publish<br>Vol   | Stop ID        | Stop<br>Cond                 | Stop<br>Price  | St      | ng                                    |         |  |  |  |  |
| 7CB633C6C53FB3DF                                | Limit                    | Day             |                | 0                | ]              |                              |                | TFEX co | TFEX confirmed to receive th<br>order |         |  |  |  |  |
| Trade Date                                      | Trade<br>Time            | Entry<br>Trader | Entry<br>Date  | Cancel<br>Trader | Cancel<br>Date | Cancel<br>Time               | Reject<br>Code | Re      | eject Meani                           | ng      |  |  |  |  |
| 26/12/08                                        | 11:58:20                 |                 | 26/12/08       |                  |                |                              |                |         |                                       |         |  |  |  |  |
|                                                 |                          |                 |                | Submit           | Cano           | el                           |                |         |                                       |         |  |  |  |  |
| Deal No. T                                      | rade No                  | Series          | s ID           | Time             | Positi         | on Side                      | Pric           | e       | Volume                                | Status  |  |  |  |  |
| Change History                                  |                          |                 |                |                  |                |                              |                |         |                                       |         |  |  |  |  |
| Time (                                          | Change ID                |                 | Action         | N                | ew Order N     | Action New Order No New Trad |                |         |                                       |         |  |  |  |  |

- "Cancel" : สำหรับยกเลิกคำสั่งซื้อขาย โดยทำได้ดังนี้
  - ๑ เลือก Checkbox ที่แสดงอยู่ด้านข้ายของแถบคำสั่งซื้อขายที่ต้องการยกเลิก โดย Checkbox จะปรากฏด้านหน้า ของคำสั่งที่สามารถยกเลิกได้เท่านั้น สามารถเลือกยกเลิกได้ครั้งละมากกว่า 1 คำสั่ง → กรอก PIN และกด "Cancel"

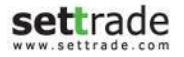

หรือสามารถเลือก Check box บนสุดที่อยู่ข้าง Order No เพื่อเลือก Checkbox ทั้งหมด

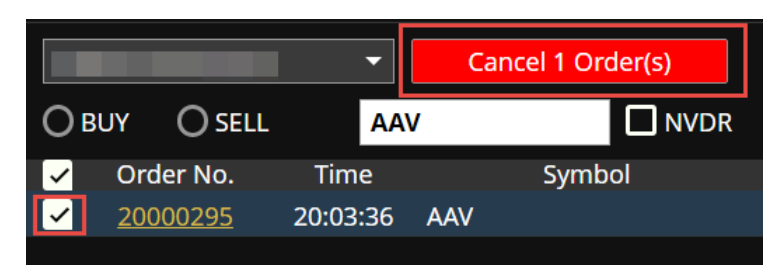

• 🖸 : สำหรับดู Order Status เพิ่มเติม

| 5  | Market          | Portfolio         | 1           | Quote       | Clic                 | :k              | Bids Of               | fers Tic            | :ker          | Info                         | )                         | Settings       |                     |                 |                                             |            |         |                        |                      |               |           |                             |
|----|-----------------|-------------------|-------------|-------------|----------------------|-----------------|-----------------------|---------------------|---------------|------------------------------|---------------------------|----------------|---------------------|-----------------|---------------------------------------------|------------|---------|------------------------|----------------------|---------------|-----------|-----------------------------|
| SE | <b>T</b> 1,412. | 82 <sub>+0.</sub> | 6.64<br>47% | High<br>Low | 1,412.82<br>1,356.79 | +6.64<br>-49.39 | <b>Value</b><br>• 497 | 103,973.27<br>• 796 | 7 MB<br>• 243 | SET50 <del>-</del><br>TFEX F | 906.77<br><b>U/OP Vol</b> |                | High / L<br>79 Deal | . <b>ow</b> 242 | 906.77 <b>/ 86</b><br>2 <b>/1,536 Ol@</b> 1 |            |         | 39 <b>MB</b><br>20,693 | SET: C<br>S.Stock: C | losed<br>lose |           | Thu Oct 13 2016<br>20:06:50 |
|    |                 | -                 | C           | ancel 0     | Order(s)             |                 |                       |                     |               |                              | c                         | redit Limit: 0 |                     |                 | Line Availat                                | ole: -54.0 |         |                        | Initial Cash Ba      | lance: 0.00   |           |                             |
| Ов | UY 🔿 SELL       | Syn               | nbol        |             |                      | DR              | Vol: Vo               | lume                | ¢             | Price:                       | Price                     | \$             | Limit               |                 | Cond.                                       | PIN:       |         |                        | Submit               | Clear         | Q         | C Refresh                   |
|    | Order No.       | Time              |             | Syr         | mbol                 | 5               | Side                  | Price               | v             | /olume                       | Ма                        | atched         | Balance             |                 | Cancelled                                   |            | Statu   | JS                     |                      |               |           |                             |
|    | <u>20000297</u> | 20:06:47          | AAV         |             |                      |                 |                       | 6.10                |               | 100                          | )                         |                |                     | 100             |                                             |            | Pending | g(PO)                  |                      | <u>Detai</u>  | <u>Ca</u> | ncel 🔶                      |
|    | <u>20000296</u> | 20:06:39          | AAV         |             |                      |                 |                       | 6.10                |               | 100                          | )                         | 0              |                     | 100             |                                             | 0          | Pending | g(PO)                  |                      | Detai         | Ca        | ncel                        |
|    | 20000295        | 20:03:36          | AAV         |             |                      |                 |                       | 6.15                |               | 100                          | )                         |                |                     | 100             |                                             |            | Pending | g(PO)                  |                      | Detail        | <u>Ca</u> | ncel                        |
|    |                 |                   |             |             |                      |                 |                       |                     |               |                              |                           |                |                     |                 |                                             |            |         |                        |                      |               |           |                             |

• "Refresh" : สำหรับอัพเดทสถานะของคำสั่งทั้งหมด

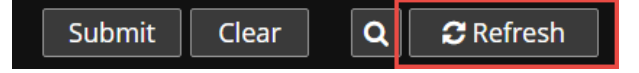

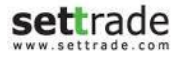